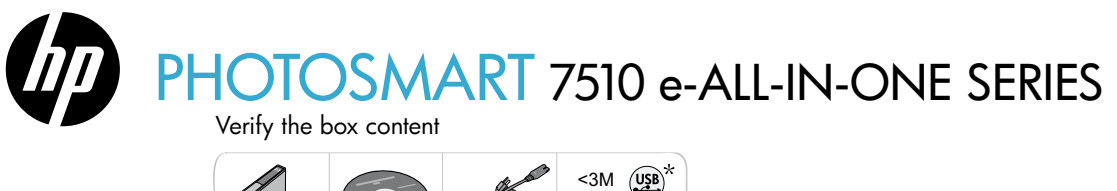

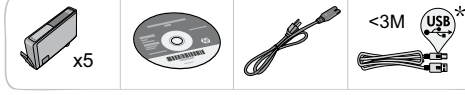

# Setup the printer

 1
 Unpack the printer

 Image: Second state in the printer
 Image: Second state in the printer

 2
 Turn on the printer

 Image: Second state in the printer
 Image: Second state in the printer

 Connect the power cord in the back. Press the power button to turn on the printer.

# Continue setup and activate ePrint on the printer display

Animations and instructions on the touch screen display will guide you through all the steps you need to finish setting up your printer.

Control panel buttons are lit only when available. Flick to scroll through the menu options. Touch the icons and menu options to make a selection.

Home (Touch to display the Home screen)

Back

(Touch to return to the previous screen)

### No CD/DVD drive? For computers without a CD/DVD drive, please go to

 Select Language
 ?

 English
 Español

 Deutsch
 Français

Help

\* Not included with all models.

(Touch to run animations and get more help)

# Cancel

(Touch to stop the current job in progress)

# Register your printer

Get quicker service and support alerts by registering at <u>www.register.hp.com</u>.

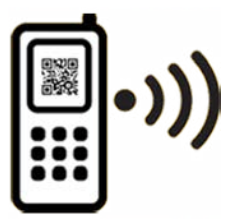

Standard data rates may apply

www.hp.com/support to download and install the software.

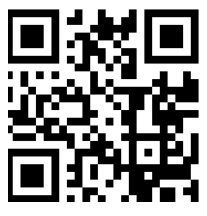

Printed in [English] © 2011 Hewlett-Packard Development Company, L.P.

![](_page_0_Picture_21.jpeg)

CQ877-90071

# Get to know your HP Photosmart

![](_page_1_Figure_1.jpeg)

- Power adapter: 0957-2304 (China/India 0957-2305)
- Input voltage: 0957-2304 100 to 240 Vac; (China/India 0957-2305 — 200 to 240 Vac)
- Input frequency: 50-60 Hz
- Power consumption: 85W Maximum, 35W Average

# Save energy and ink

- The Energy Save mode and Auto Power off feature are turned on by default, reducing energy use. You can change these settings from the **Setup** > **Preferences** menu on the printer display.
- When Web Services are enabled on your printer or when the printer is connected to your computer wirelessly, the Auto Power off feature is turned off.
- Individual ink tanks allow replacing each cartridge separately.

# Easily print photos and documents

- Print photos directly from a memory card in various sizes and papers. Just insert your memory card into the memory
  card slot. Touch View & Print to browse and print photos from the printer display. Use the Edit menu to rotate a photo,
  crop a photo, or turn Photo Fix on and off.
- Print documents and photos from software on a connected computer.
- Make sure you have sufficient ink. To check the estimated ink levels, touch the Ink Level icon from the Home screen.
  - **Note:** Ink from the cartridges is used in the printing process in several ways, including in the initialization process, which prepares the printer and cartridges for printing, and in the printhead servicing process, which keeps print nozzles clear and ink flowing smoothly. In addition, some residual ink is left in the cartridge after it is used. For more information, visit <u>www.hp.com/go/inkusage</u>.
- When installing new cartridges, remove the piece of protective plastic tape and the orange cap before inserting the cartridge.

# Copy text or mixed documents

- Make color or black and white copies. Click the Settings button on the Copy screen to do the following:
  - Change copy quality Set paper size and paper type
  - Specify 2-sided option Select enhancement
- Load your original at the right front corner of the glass (print-side down) or in the automatic document feeder (print-side up).

# Scan to a computer or memory card

- To scan photographs or documents, touch **Scan** from the Home screen to start a scan:
  - 1. Load your original at the right front corner of the glass (print-side down) or in the automatic document feeder (print-side up).
  - 2. Select the destination by touching either Memory Card or Computer.
  - To scan to a computer, select the computer, and then select a scan type to start the scan.
- If your computer is not listed, make sure the printer is connected to your computer either on a wireless network or through a USB cable. If the printer is connected to your computer through a USB cable, you can start your scan immediately from the printer display.
- For best scanning results, keep the glass and the back of the lid clean. The scanner may interpret any spot or mark detected as part of the scan image.
- If you want to adjust scan size, output type, scan resolution, file type, and other settings, start scan from the printer software.

![](_page_2_Picture_25.jpeg)

# Auto Wireless Connect (for computers connected wirelessly to a network)

Auto Wireless Connect automatically configures the printer with your wireless network settings. Follow the instructions on the printer display to set up the printer hardware, and then insert the printer software CD. The software guides you through the software installation. If the Auto Wireless Connect method does not apply to your configuration or operating system, the software will guide you through another wireless installation method. For more wireless installation information, visit the HP Wireless Printing Center website (www.hp.com/go/wirelessprinting).

# If you are unable to print...

Check for error messages and resolve them. If you are still unable to print, try the following in order:

# Windows

#### Make sure that your HP Photosmart is set as the default printer and is not offline:

- 1. On the Windows taskbar, click the Start icon.
- 2. Then click:
  - Devices and Printers (Windows 7<sup>®</sup>)
  - Printers (Windows Vista®)
  - Control Panel > Printers and Faxes (Windows XP<sup>®</sup>)

Look for your printer to see if it has a check mark in a circle next to it. If not, right-click the printer icon and select **Set as default printer** from the menu.

To check that your printer is not off-line, right-click the printer icon and ensure that **Use Printer Offline** and **Pause Printing** are not selected.

# If you still can't print, or if the Windows software installation failed:

- 1. Remove the CD from your computer's CD drive, and then disconnect the printer from the computer.
- 2. Restart the computer.
- 3. Temporarily disable any software firewall and close any anti-virus software.
- Insert the printer software CD into your computer's CD drive, then follow the onscreen instructions to install the printer software. Do not connect the USB cable until you are told to do so.
- After the installation finishes, restart the computer and any security software you disabled or closed.

# Mac

#### Check your print queue:

- 1. In System Preferences, click Print & Fax.
- 2. Click the **Open Print Queue** button.
- 3. Click a print job to select it.
- 4. Use the following buttons to manage the print job:
  - Delete: Cancel the selected print job.
  - Resume: Continue a paused print job.
- 5. If you made any changes, try to print again.

#### **Restart and reset:**

- 1. Restart the computer.
- 2. Reset the printer:
  - a. Turn off the product and unplug the power cord.
  - b. Wait a minute, then plug the power cord back in and turn on the product.

# If you are still unable to print, uninstall and reinstall the software.

To uninstall the software:

- 1. Disconnect the printer from your computer.
- 2. Open the Applications: Hewlett-Packard folder.
- Double-click HP Uninstaller. Follow the onscreen instructions.

#### To install the software:

- 1. Insert the CD into your computer's CD drive.
- 2. On the desktop, open the CD, then double-click **HP** Installer.
- 3. Follow the onscreen instructions.

# Get help from Wireless Printing Center

The HP Wireless Printing Center website (<u>www.hp.com/go/wirelessprinting</u>) is an online reference guide to setting up your home network and HP printer for wireless printing. This website helps you do the following:

- Prepare your wireless network.
- Set up your printer.
- Reconfigure your system.
- Troubleshoot your setup, including using the Windows Network Diagnostic Utility.
- Understand firewalls and security information and settings.

## Change from USB to wireless network connection

If you initially set up your printer using a USB connection to your computer, you can switch the connection to a wireless network connection by following these steps.

# Windows

To change from USB to wireless connection:

- From your computer, click Start > All Programs > HP > HP Photosmart 7510 Series > Printer Setup & Software.
- Click Convert a USB connected printer to wireless. Keep your USB cable connected until prompted to disconnect it.
- 3. Follow the instructions on the screen.

# Mac

To change from USB to wireless connection:

- On the HP Photosmart display, from the Home screen, touch the Wireless icon and then touch Settings.
- 2. Touch Wireless Setup Wizard.
- 3. Follow the steps in the **Wireless Setup Wizard** to connect the printer.
- Use HP Setup Assistant in Applications/Hewlett-Packard/Device Utilities to change the software connection to this printer to wireless.

# Share your printer with multiple computers

If you already have your printer connected to your wireless network and want to share it with other computers connected to the same network, you need to install the printer software on other computers. During the software installation, select the **Network (Ethernet/Wireless)** connection and enter the IP address of the printer when prompted, and then follow the instructions on the screen to finish installing the printer software.

# If you cannot connect the printer to the network...

- The wireless radio of your printer might be off. Check the connection by doing one of the following:
  - Check the Wireless LED status. If the LED is on and steady, the radio is on and connected to the network. If the light is blinking, the radio is on but the printer is not connected to the network.
  - Check the printer settings. From the printer display, touch the Wireless icon, if it shows Not Connected, touch Settings, then touch Wireless Connection, and then touch On.
- Print a wireless test report to check that your printer is on the network.
  - 1. From the Home screen on your printer display, touch the Wireless icon and then touch the Settings button.
  - 2. Touch Wireless Network Test. The Wireless Network Test Results page is printed.
    - Check the top of the report to see if something failed during the test.
    - See the DIAGNOSTICS RESULTS section for all tests that were performed, and whether or not your printer passed.
    - Find out the Network Name (SSID) to which your printer is currently configured for connection, plus Hardware Address (MAC), and IP Address from the CURRENT CONFIGURATION section.
- Network Diagnostic Utility (Windows only) can help solve many common network printing issues. Download the Network Diagnostic Utility from <a href="http://www.hp.com/go/wirelessprinting">www.hp.com/go/wirelessprinting</a>, and run it on your computer.

# Connection and security tips

Check for and resolve the following possible conditions:

- Your computer might not be connected to your network. Make sure that the computer is connected to the same network to which the HP Photosmart is connected. If you are connected wirelessly, for example, it is possible that your computer or your printer is connected to a neighbor's network by mistake.
- Your computer might be connected to a Virtual Private Network (VPN). Temporarily disable the VPN before proceeding with the installation. Being connected to a VPN is like being on a different network; you need to disconnect the VPN to access the product over the home network.
- Security software might be causing problems. Security software installed on your computer is designed to protect your computer against threats that can come from outside your home network. A security software suite can contain different types of software such as an antivirus, antispyware, firewall and child protection applications. Firewalls can block communication between devices connected on the home network and can cause problems when using devices like network printers and scanners.

Problems that you might see include:

- The printer cannot be found over the network when installing the printer software.
- You suddenly cannot print to the printer even though you could the day before.
- The printer shows that it is offline in the **Printer and Faxes** (Windows XP) , **Devices and Printers** (Windows 7), or **Print & Fax** (Mac) folder.
- If you have an All-in-One, some functions work, like print, and others don't, like scan.

A quick troubleshooting technique is to disable your firewall and check if the problem goes away.

Here are some basic guidelines for using security software:

- If your firewall has a setting called trusted zone, use it when your computer is connected to your home network.
- Keep your firewall up to date. Many security software vendors provide updates which correct known issues.
- If your firewall has a setting to not show alert messages, you should disable it. When installing the HP software and using the HP printer, you may see alert messages from your firewall software. You should allow any HP software which causes an alert. The alert message may provide options to allow, permit, or unblock. Also, if the alert has a remember this action or create a rule for this selection, make sure to select it. This is how the firewall learns what can be trusted on your home network.

# Find more information

Additional product information can be found in the electronic Help and Readme file.

**Note:** If you did not install the electronic Help with the HP Photosmart software, you can install the electronic Help from the software CD or the support website. To install Help from the HP Photosmart software CD, insert the CD, and then begin installing the software. To install Help from the support website, download the "Full Feature Software and Drivers" software from the HP support website at <u>www.hp.com/support</u>. In the screen showing recommended software, on Windows select the **HP Photosmart 7510 Series Help** option and on Mac select **HP Recommended Software**.

Learn about printer use, features, troubleshooting, notices, environmental, regulatory, and support information from the electronic Help. The Readme file contains HP support contact information, operating system requirements, and the most recent updates to your product information.

# **(**€①

The electronic Help must be installed to view the European Union Regulatory Notice statement and compliance information. From the electronic Help, click **Technical information** > **Regulatory notice** > **European Union Regulatory Notice**. The Declaration of Conformity for this product is available at the following web address: <u>www.hp.eu/certificates</u>.

# Windows

To locate electronic Help after it has been installed: Click Start > All Programs > HP > HP Photosmart 7510 series > Help.

#### **Find Readme**

Insert the software CD, open it on your desktop, doubleclick the ReadMe.chm located at the top-level of the software CD, and then select ReadMe in your language.

## Mac

#### To locate electronic Help after it has been installed:

Click **Help** > **Mac Help**. In the **Help Viewer**, choose your HP product help from the pop-up menu.

#### **Find Readme**

Insert the software CD, open it on your desktop, and then open the Readme folder to find the file.

| HP product                                                                 | Duration of limited warranty                                                                                                    |
|----------------------------------------------------------------------------|----------------------------------------------------------------------------------------------------|
| Software Media                                                             | 90 days                                                                                                    |
| Printer                                                                    | 1 year                                                                                                    |
| Print or Ink cartridges                                                    | Until the HP ink is depleted or the "end of warranty" date printed<br>on the cartridge has been reached, whichever occurs first. This<br>warranty does not cover HP ink products that have been refilled,<br>remanufactured, refurbished, misused, or tampered with. |
| Printheads (only applies to products with customer replaceable printheads) | 1 year                                                                                                    |
| Accessories                                                                | 1 year unless otherwise stated                                                                                                    |

#### A. Extent of limited warranty

- Hewlett-Packard (HP) warrants to the end-user customer that the HP products specified above will be free from defects in materials and workmanship for the duration specified above, which duration begins on the date of purchase by the customer.
- For software products, HP's limited warranty applies only to a failure to execute programming instructions. HP does not warrant that the operation of any product will be interrupted or error free.
- 3. HP's limited warranty covers only those defects that arise as a result of normal use of the product, and does not cover any other problems, including those that arise as a result of:
  - a. Improper maintenance or modification;
  - b. Software, media, parts, or supplies not provided or supported by HP;
  - c. Operation outside the product's specifications;
  - d. Unauthorized modification or misuse.
- 4. For HP printer products, the use of a non-HP cartridge or a refilled cartridge does not affect either the warranty to the customer or any HP support contract with the customer. However, if printer failure or damage is attributable to the use of a non-HP or refilled cartridge or an expired ink cartridge, HP will charge its standard time and materials charges to service the printer for the particular failure or damage.
- If HP receives, during the applicable warranty period, notice of a defect in any product which is covered by HP's warranty, HP shall either repair or replace the product, at HP's option.
- 6. If HP is unable to repair or replace, as applicable, a defective product which is covered by HP's warranty, HP shall, within a reasonable time after being notified of the defect, refund the purchase price for the product.
- 7. HP shall have no obligation to repair, replace, or refund until the customer returns the defective product to HP.
- Any replacement product may be either new or like-new, provided that it has functionality at least equal to that of the product being replaced.
- HP products may contain remanufactured parts, components, or materials equivalent to new in performance.
   HP's Limited Warranty Statement is valid in any country where the covered HP product is distributed by HP. Contracts for additional warranty services, such as on-site service, may be available from any authorized HP service facility in countries where the product is distributed by HP or by an authorized importer.
- B. Limitations of warranty
  - TO THE EXTENT ALLOWED BY LOCAL LAW, NEITHER HP NOR ITS THIRD PARTY SUPPLIERS MAKES ANY OTHER WARRANTY OR CONDITION OF ANY KIND, WHETHER EXPRESS OR IMPLIED WARRANTIES OR CONDITIONS OF MERCHANTABILITY, SATISFACTORY QUALITY, AND FITNESS FOR A PARTICULAR PURPOSE.
- C. Limitations of liability
  - To the extent allowed by local law, the remedies provided in this Warranty Statement are the customer's sole and exclusive remedies.
  - 2. TO THE EXTENT ALLOWED BY LOCAL LAW, EXCEPT FOR THE OBLIGATIONS SPECIFICALLY SET FORTH IN THIS WARRANTY STATEMENT, IN NO EVENT SHALL HP OR ITS THIRD PARTY SUPPLIERS BE LIABLE FOR DIRECT, INDIRECT, SPECIAL, INCIDENTAL, OR CONSEQUENTIAL DAMAGES, WHETHER BASED ON CONTRACT, TORT, OR ANY OTHER LEGAL THEORY AND WHETHER ADVISED OF THE POSSIBILITY OF SUCH DAMAGES.
- D. Local law
  - This Warranty Statement gives the customer specific legal rights. The customer may also have other rights which vary from state to state in the United States, from province to province in Canada, and from country to country elsewhere in the word.
  - 2. To the extent that this Warranty Statement is inconsistent with local law, this Warranty Statement shall be deemed modified to be consistent with such local law. Under such local law, certain disclaimers and limitations of this Warranty Statement may not apply to the customer. For example, some states in the United States, as well as some governments outside the United States (including provinces in Canada), may:
    - Preclude the disclaimers and limitations in this Warranty Statement from limiting the statutory rights of a consumer (e.g., the United Kingdom);
    - b. Otherwise restrict the ability of a manufacturer to enforce such disclaimers or limitations; or
    - c. Grant the customer additional warranty rights, specify the duration of implied warranties which the manufacturer cannot disclaim, or allow limitations on the duration of implied warranties.
  - THE TERMS IN THIS WARRANTY STATEMENT, EXCEPT TO THE EXTENT LAWFULLY PERMITTED, DO NOT EXCLUDE, RESTRICT, OR MODIFY, AND ARE IN ADDITION TO, THE MANDATORY STATUTORY RIGHTS APPLICABLE TO THE SALE OF THE HP PRODUCTS TO SUCH CUSTOMERS.

#### HP Limited Warranty

#### Dear Customer,

You will find below the name and address of the HP entity responsible for the performance of the HP Limited Warranty in your country.

# You may have additional statutory rights against the seller based on your purchase agreement. Those rights are not in any way affected by this HP Limited Warranty.

Ireland: Hewlett-Packard Ireland Limited, 63-74 Sir John Rogerson's Quay, Dublin 2 United Kingdom: Hewlett-Packard Ltd, Cain Road, Bracknell, GB-Berks RG12 1HN Malta: Hewlett-Packard International Trade B.V., Malta Branch, 48, Amery Street, Sliema SLM 1701, MALTA South Africa: Hewlett-Packard South Africa Ltd, 12 Autumn Street, Rivonia, Sandton, 2128, Republic of South Africa

# What is ePrint?

HP's ePrint service provides a safe and easy way to print by sending email to your printer's email address. Send email and attachments from any email-capable device to the printer's email address to print both the email message and recognized attachments. The printer's address is assigned during the initial product setup when you enable Web Services.

![](_page_7_Picture_3.jpeg)

- HP ePrint provides industry-standard spam filtering and transforms email and attachments to a print-only format to reduce the threat of a virus or other harmful content.
- Print results may appear slightly different from the initial look, depending on the original fonts and layout options used.
- The ePrint service cannot prevent printing of objectionable or copyrighted material.

# Get started with ePrint

To use ePrint, your printer must be connected to an active network with Internet access, and you must setup an account on HP's ePrintCenter and add your printer to the account.

To enable ePrint from your printer display during initial setup:

- Accept the terms of use. The ePrint information sheet prints, containing a printer code.
- Got to <u>www.ePrintCenter.com</u>, click the Sign In button, and then click the Sign Up link on the top of the dialog window.
- 3. When prompted, enter the printer code to add your printer.
- 4. Follow the onscreen instructions to manage your ePrint settings.

To enable ePrint later:

- 1. Touch the Web Services button on the printer display.
- Touch Settings.
- 3. Touch Enable Web Services.
- Accept the terms of use. The ePrint information sheet prints, containing a printer code.
- Got to <u>www.ePrintCenter.com</u>, click the Sign In button, and then click the Sign Up link on the top of the dialog window.
- 6. When prompted, enter the printer code to add your printer.
- 7. Follow the onscreen instructions to manage your ePrint settings.

# Print the web without a computer

On your web-connected printer, touch the **Apps** icon on the printer display to print pages for the whole family.

- Print calendars, notebook and graph paper, puzzles, Sudoku, cards, crafts, and more!
- From the Apps menu, touch Get More to add more apps from the web.

Free product updates are provided with this service. Some updates may be required to enable certain functionality.

# Use eFax

Send and receive faxes with eFax — without a phone line — using a web-based faxing service. This service is free when you send up to 20 pages and receive up to 20 pages per month. To register for eFax, visit <u>www.eFax.com</u>.

Note: eFax may not be available in all countries/languages.

![](_page_7_Picture_30.jpeg)

![](_page_7_Picture_31.jpeg)

# PHOTOSMART série 7510 eTOUT-EN-UN Vérifiez le contenu du carton.

![](_page_8_Figure_1.jpeg)

# Configurez l'imprimante

![](_page_8_Picture_3.jpeg)

# vous devez suivre pour configurer votre imprimante.

Les boutons du panneau de commande ne s'allument que lorsqu'ils sont disponibles. Faites défiler les options de menu en donnant une légère impulsion. Touchez les icônes et les options de menu pour effectuer une sélection.

![](_page_8_Picture_6.jpeg)

# Aucun lecteur de CD/DVD ?

Sur les ordinateurs non équipés d'un lecteur de CD/DVD, visitez le site <u>www.hp.com/support</u> pour télécharger et installer le logiciel.

#### **Enregistrement de l'imprimante** Pour obtenir un service plus rapide et des

alertes d'assistance, enregistrez-vous sur le site <u>www.register.hp.com</u>.

\* Sur certains modèles uniquement

# Apprenez à connaître votre appareil HP Photosmart

6

![](_page_9_Picture_1.jpeg)

- Écran : affiche les menus, les photos et les messages. Vous pouvez vous déplacer parmi les photos et les options de menu en donnant une légère impulsion dans le sens horizontal ou vertical.
- Français

5

vertical. Accueil : permet de revenir à l'écran d'Accueil (écran par défaut lorsque vous activez le produit).

Services Web : à partir de l'écran d'accueil, ouvre le menu Services Web.

Paramètres sans fil : Ouvre le menu Sans fil à partir duquel vous pouvez voir des propriétés sans fil et modifier les paramètres sans fil.

Gestionnaire d'applications : Ouvre le menu Gérer mes favoris à partir duquel vous pouvez réorganiser et supprimer des applications. **Niveaux d'encre :** Ouvre le menu **Niveau d'encre** qui affiche les niveaux d'encre estimés.

![](_page_9_Picture_9.jpeg)

Aide : A partir de l'écran d'accueil, vous obtenez la liste des rubriques pour lesquelles il existe une aide. Dans les autres écrans, fournit de l'aide relative à ces écrans.

Applications : Offre un moyen simple et rapide d'accéder à des informations à partir des applications (Apps), telles que des cartes, des bons de remise, des pages à colorier ou des puzzles, puis de les imprimer.

Retour : Retourne à l'écran précédent.

**Photo :** Ouvre le menu **Photo** à partir duquel vous pouvez afficher, éditer, imprimer et sauvegarder vos photos.

Copie : Ouvre le menu Copier, dans lequel vous pouvez sélectionner un type de copie ou modifier les paramètres de copie.

Numériser : Ouvre le menu Sélection d'une destination de numérisation à partir duquel vous pouvez sélectionner une destination pour votre numérisation.

4 eFax : Ouvre le menu Télécopieur pour que vous puissiez envoyer une télécopie.

**Remarque :** Il est possible qu'eFax ne soit pas disponible dans tous les pays ou toutes les régions.

![](_page_9_Picture_18.jpeg)

Annuler : Interrompt l'opération en cours.

![](_page_9_Figure_20.jpeg)

Remarque : Utilisez cette imprimante exclusivement avec l'adaptateur secteur fourni par HP.

- Adaptateur de tension : 0957-2304 (Chine/Inde 0957-2305)
- Tension d'entrée : 0957-2304 100 à 240 V CA ; (Chine/Inde 0957-2305 - 200 à 240 V CA)
- Fréquence d'entrée : 50 à 60 Hz
- Consommation électrique : 85 W (maximum), 35 W (moyenne)

# Economisez de l'énergie et de l'encre

- Le mode d'économie d'énergie et la fonctionnalité Désact. auto sont activés par défaut, ce qui permet de réduire la consommation d'énergie. Vous pouvez modifier ces paramètres à partir du menu Config. > Préférences sur l'écran de l'imprimante.
- Lorsque les Services Web sont activés sur votre imprimante ou lorsque l'imprimante est connectée à votre ordinateur en mode sans fil, la fonctionnalité Désact. auto est désactivée.
- Les réservoirs d'encre individuels vous permettent de remplacer chaque cartouche séparément.

# Imprimez facilement des photos et des documents

- Imprimez les photos directement depuis une carte mémoire dans divers formats et types de papier. Insérez simplement votre carte mémoire dans son logement. Touchez Aff. et impr pour rechercher des photos et les imprimer sur l'écran de l'imprimante. Utilisez le menu Edition pour faire tourner une photo, la recadrer et pour activer ou désactiver l'option Retouche photo.
- Imprimez des documents et des photos à partir d'un logiciel sur un ordinateur connecté.
- Assurez-vous que vous disposez d'encre en quantité suffisante. Vérifiez les niveaux d'encre estimés en touchant l'icône Niveau d'encre sur l'écran d'accueil.

**Remarque :** L'encre contenue dans les cartouches est utilisée de différentes manières au cours du processus d'impression, y compris lors de l'initialisation, qui prépare le périphérique et les cartouches en vue de l'impression, ou encore lors de l'entretien des têtes d'impression, qui permet de nettoyer les buses pour s'assurer que l'encre s'écoule de manière homogène. En outre, une certaine quantité d'encre demeure dans la cartouche après utilisation. Pour plus d'informations, visitez le site <u>www.hp.com/go/inkusage.</u>

• Lors de l'installation de cartouches neuves, retirez le morceau de ruban adhésif protecteur et le couvercle orange avant d'insérer la cartouche.

# Copie de documents textuels ou mixtes

- Réalisez des copies en couleur ou en noir et blanc. Cliquez sur le bouton Paramètres sur l'écran Copier pour :
  - Modifier la qualité de copie
- Définir la taille et le type de papier
- Spécifier l'option recto verso Sélectionner l'amélioration
- Placez l'original dans l'angle avant droit de la vitre (face à imprimer orientée vers le bas) ou dans le bac d'alimentation automatique (face à imprimer orientée vers le haut).

# Numérisation vers un ordinateur ou une carte mémoire

- Pour numériser des photos ou des documents, touchez Numériser dans l'écran d'accueil pour commencer une numérisation :
  - Placez l'original dans l'angle avant droit de la vitre (face à imprimer orientée vers le bas) ou dans le bac d'alimentation automatique (face à imprimer orientée vers le haut).
  - 2. Sélectionnez la destination en touchant Carte mémoire ou Ordinateur.
  - 3. Pour numériser vers un ordinateur, sélectionnez l'ordinateur voulu, puis un type de numérisation pour lancer cette dernière.
- Si votre ordinateur n'est pas répertorié, assurez-vous que l'imprimante est connectée à votre ordinateur via un réseau sans fil ou un câble USB. Si l'imprimante est connectée à votre ordinateur via un câble USB, vous pouvez démarrer immédiatement la numérisation sur l'écran de l'imprimante.
- Pour obtenir une numérisation optimale, maintenez propres la vitre et la partie interne du couvercle. Le scanner peut interpréter toute tache ou marque détectée sur la vitre comme faisant partie de l'image.
- Si vous souhaitez ajuster la taille de la numérisation, le type de sortie, la résolution de la numérisation, le type de fichier et d'autres paramètres, commencez à numériser depuis le logiciel de l'imprimante.

![](_page_10_Picture_25.jpeg)

Français

# Dépannage concernant l'installation

# Connexion sans fil automatique (pour les ordinateurs connectés sans fil au réseau)

La fonctionnalité Connexion sans fil automatique configure automatiquement l'imprimante avec vos paramètres de réseau sans fil. Suivez les instructions sur l'écran d'imprimante pour configurer le matériel de l'imprimante, puis insérez le CD du logiciel de l'imprimante. Le logiciel vous guide au cours de l'installation du logiciel. Si la méthode Connexion sans fil automatique ne s'applique pas à votre configuration ou au système d'exploitation, le logiciel vous guide via une autre méthode d'installation sans fil. Pour plus d'informations sur l'installation sans fil, visitez le site HP Wireless Printing Center (<u>www.hp.com/go/wirelessprinting</u>).

# Si vous ne parvenez pas à imprimer...

Vérifiez si des messages d'erreurs s'affichent et, le cas échéant, résolvez-les. S'il n'est toujours pas possible d'effectuer l'impression, essayez les solutions suivantes dans l'ordre indiqué :

# Windows

Assurez-vous que votre appareil HP Photosmart est défini en tant qu'imprimante par défaut et qu'il n'est pas hors ligne :

- Dans la barre des tâches Windows, cliquez sur l'icône Démarrer.
- 2. Puis cliquez sur :
  - Périphériques et imprimantes (Windows 7<sup>®</sup>)
  - Imprimantes (Windows Vista<sup>®</sup>)
  - Panneau de configuration > Imprimantes et télécopieurs (Windows XP®)

Recherchez votre imprimante pour vérifier si elle est désignée par une coche cerclée de noir. Si tel n'est pas le cas, cliquez avec le bouton droit sur l'icône de l'imprimante et sélectionnez **Définir comme imprimante par défaut** dans le menu.

Pour vérifier que votre imprimante n'est pas hors ligne, cliquez avec le bouton droit sur l'icône de l'imprimante et assurez-vous que les options **Utiliser l'imprimante hors connexion** et **Suspendre l'impression** ne sont pas sélectionnées.

#### Si vous ne parvenez toujours pas à imprimer, ou que l'installation du logiciel sous Windows échoue :

- Retirez le CD de l'unité de CD de votre ordinateur, puis débranchez l'imprimante de l'ordinateur.
- 2. Redémarrez l'ordinateur.
- Désactivez temporairement le logiciel de pare-feu ainsi que l'antivirus, s'il est présent.
- Insérez le CD du logiciel de l'imprimante dans le lecteur de CD de votre ordinateur, puis suivez les instructions à l'écran pour installer le logiciel de l'imprimante. Ne branchez le câble USB que lorsque vous y êtes invité.
- Une fois l'installation terminée, redémarrez l'ordinateur, ainsi que les logiciels de sécurité que vous avez éventuellement désactivés ou fermés.

# Mac

Contrôlez votre file d'attente d'impression :

- 1. Dans la zone **Préférences système**, cliquez sur **Imprimantes et fax**.
- 2. Cliquez sur le bouton Ouvrir la file d'attente d'impression.
- 3. Cliquez sur une tâche d'impression pour la sélectionner.
- 4. Utilisez les boutons de contrôle de l'impression ci-après.
  - Supprimer : annule la tâche d'impression sélectionnée.
  - **Reprendre :** reprend la tâche d'impression mise en attente.
- 5. Si vous avez effectué des modifications, lancez une nouvelle impression.

#### Redémarrez et réinitialisez :

- 1. Redémarrez l'ordinateur.
- 2. Réinitialisez l'imprimante :
  - a. Mettez le périphérique hors tension, puis débranchez le cordon d'alimentation.
  - b. Patientez environ une minute avant de le reconnecter. Mettez sous tension le périphérique.

# Si vous ne parvenez toujours pas à effectuer d'impression, désinstallez, puis réinstallez le logiciel.

Pour désinstaller le logiciel :

- 1. Déconnectez l'imprimante de votre ordinateur.
- 2. Ouvrez le dossier Applications : Hewlett-Packard.
- Double-cliquez sur Programme de désinstallation HP. Suivez les instructions à l'écran.

Pour installer le logiciel :

- 1. Insérez le CD dans le lecteur de CD de votre ordinateur.
- 2. Sur le bureau, ouvrez le CD, puis double-cliquez sur **Programme d'installation HP**.
- 3. Suivez les instructions à l'écran.

# Obtenir de l'aide du Wireless Printing Center

Le site Web HP Wireless Printing Center (<u>www.hp.com/go/wirelessprinting</u>) est un manuel de référence en ligne vous permettant de configurer votre réseau domestique et votre imprimante HP pour une impression sans fil. Ce site Web vous aide à :

- Protéger votre réseau sans fil .
- Configurer votre imprimante .
- Reconfigurer votre système .
- Dépanner votre installation, y compris en utilisant l'utilitaire de diagnostic réseau Windows .
- Découvrir les pare-feu ainsi que les paramètres et les informations de sécurité.

## Passer d'une connexion USB à une connexion réseau sans fil

Si, au départ, vous avez configuré votre imprimante à l'aide d'une connexion USB sur votre ordinateur, vous pouvez passer à une connexion réseau sans fil en suivant ces étapes.

# Windows

Pour passer d'une connexion USB à une connexion sans fil :

- Depuis votre ordinateur, cliquez sur Démarrer > Tous les programmes > HP > HP Photosmart série 7510 > Configuration de l'imprimante et sélection logicielle.
- Cliquez sur Convertir une imprimante connectée USB en imprimante sans fil. Gardez votre câble USB connecté tant que vous n'êtes pas invité à le déconnecter.
- 3. Suivez les instructions à l'écran.

# Mac

Pour passer d'une connexion USB à une connexion sans fil :

- Sur l'écran de l'appareil HP Photosmart, à partir de l'écran d'accueil, touchez l'icône Sans fil puis touchez Paramètres.
- 2. Touchez l'option Assistant de configuration sans fil.
- 3. Suivez les étapes de l'Assistant de configuration sans fil afin de connecter l'imprimante.
- Utilisez l'Assistant d'installation de HP dans Applications/Hewlett-Packard/Utilitaires du périphérique pour passer d'une connexion logicielle à une connexion sans fil sur votre imprimante.

# Partager votre imprimante avec d'autres ordinateurs

Si votre imprimante est déjà connectée à votre réseau sans fil et que vous souhaitez la partager avec d'autres ordinateurs sur le même réseau, vous devrez installer le logiciel de l'imprimante sur les autres ordinateurs. Pendant l'installation du logiciel, sélectionnez la connexion **réseau (Ethernet/sans fil)** et entrez l'adresse IP de l'imprimante lorsque vous y êtes invité, puis suivez les instructions à l'écran pour terminer l'installation du logiciel de l'imprimante.

# Si vous ne pouvez pas connecter l'imprimante au réseau...

- Il se peut que la radio sans fil de votre imprimante soit désactivée. Vérifiez la connexion en effectuant l'une des opérations suivantes :
  - Vérifiez l'état du voyant de connexion sans fil. Si le voyant reste allumé, la radio fonctionne et est connectée au réseau.
     Si le voyant clignote, la radio fonctionne mais l'imprimante n'est pas connectée au réseau.
  - Vérifiez les réglages de l'imprimante. Sur l'écran de l'imprimante, touchez l'icône Sans fil, si elle apparaît Non connectée, touchez Paramètres, puis touchez Connexion sans fil, puis Marche.
- Imprimez un rapport de test réseau sans fil pour vérifier que votre imprimante se trouve sur le réseau.
  - 1. Sur l'écran d'accueil de l'imprimante, touchez l'icône Sans fil puis touchez le bouton Paramètres.
  - 2. Touchez l'option Test réseau sans fil. La page des résultats de test du réseau sans fil s'imprime.
    - Vérifiez le haut du rapport pour voir si quelque chose a échoué lors du test.
    - Voir Résultats de diagnostics pour vérifier si tous les tests ont été effectués et si, oui ou non, votre imprimante les a réussis.
    - Recherchez le Nom réseau (SSID) pour lequel votre imprimante est actuellement configurée pour connexion, Adresse du matériel (MAC) et Adresse IP, dans la section Configuration actuelle.
- L'utilitaire de diagnostic réseau (Windows uniquement) peut vous aider à résoudre de nombreux problèmes d'impression réseau courants. Téléchargez l'utilitaire de diagnostic réseau depuis l'adresse <u>www.hp.com/go/wirelessprinting</u>, et exécutez-le sur votre ordinateur.

# Astuces de connexion et de sécurité

Déterminez si les erreurs suivantes se sont produites et, le cas échéant, tentez de les résoudre :

- Votre ordinateur n'est peut-être pas connecté à votre réseau. Assurez-vous que l'ordinateur est connecté au même réseau que l'appareil HP Photosmart. Si vous vous connectez via une liaison sans fil, par exemple, il se peut que votre ordinateur ou votre imprimante se soit connecté(e) par erreur à un réseau avoisinant.
- Votre ordinateur est peut-être connecté à un réseau privé virtuel (VPN). Désactivez temporairement le VPN avant de poursuivre l'installation. Être connecté à un VPN revient à être sur un autre réseau ; vous devez déconnecter le VPN pour accéder au produit sur le réseau domestique.
- Le logiciel de sécurité peut être à l'origine de problèmes. Le logiciel de sécurité installé sur votre ordinateur est conçu pour
  protéger votre ordinateur contre les menaces extérieures à votre réseau domestique. Une suite logicielle de sécurité peut
  contenir différents types de logiciel tels qu'un antivirus, un logiciel antivirus, un pare-feu et des applications de protection des
  enfants. Les pare-feu peuvent bloquer les communications entre les périphériques connectés au réseau domestique et peuvent
  être à l'origine de problèmes lorsque vous utilisez des périphériques tels que des scanners et des imprimantes réseau.
  Les problèmes rencontrés sont les suivants :
  - L'imprimante est introuvable sur le réseau lors de l'installation du logiciel d'imprimante.
  - Soudain, vous ne pouvez plus imprimer même si vous pouviez la veille.
  - L'imprimante apparaît hors ligne sous Imprimantes et télecopieurs (Windows XP), Périphériques et imprimantes (Windows 7), ou Imprimantes et fax (Mac).
  - Si vous disposez d'une imprimante Tout-en-un, certaines fonctionnalités peuvent être utilisées telles que l'impression et d'autres ne peuvent pas être utilisées telles que la numérisation.

Une technique de dépannage rapide consiste à désactiver votre pare-feu pour voir si le problème est résolu.

Vous trouverez ci-dessous quelques directives fondamentales pour utiliser des logiciels de sécurité :

- Si votre pare-feu présente un paramètre nommé **zone de confiance**, utilisez-le lorsque votre ordinateur est connecté à votre réseau domestique.
- Votre pare-feu doit être à jour. De nombreux fournisseurs de logiciels de sécurité proposent des mises à jour qui corrigent les problèmes connus.
- Si le paramètre Ne pas afficher les messages d'avertissement de votre pare-feu est activé, vous devez le désactiver. Lorsque vous installez le logiciel HP et utilisez l'imprimante HP, il est probable que des messages d'avertissement s'affichent sur votre pare-feu. Vous devez autoriser tout logiciel HP à l'origine d'un avertissement. Le message d'avertissement propose des options permettant d'autoriser, de permettre ou de débloquer. De même, si l'avertissement propose de se rappeler de cette action ou de créer une règle pour cette sélection, assurez-vous de sélectionner cette option. C'est ainsi que le pare-feu sait ce qui est fiable sur votre réseau domestique.

# Sources d'informations supplémentaires

Toutes les autres informations relatives au produit figurent dans l'Aide électronique et le fichier Lisez-moi.

**Remarque :** Si vous n'avez pas installé l'Aide électronique avec le logiciel de l'appareil HP Photosmart, vous pouvez installer l'Aide électronique à partir du CD du logiciel ou du site Web d'assistance technique. Pour installer l'Aide à partir du CD du logiciel de l'appareil HP Photosmart, insérez le CD, puis démarrez l'installation du logiciel. Pour installer l'Aide à partir du site Web d'assistance technique, téléchargez le logiciel "Logiciels complets et Pilotes" depuis le site Web d'assistance technique HP www.hp.com/support. Sur l'écran des logiciels recommandés, sélectionnez l'option Aide de HP Photosmart série 7510 sous Windows, ou l'option Logiciel recommandé par HP sous Mac.

Découvrez les possibilités de l'imprimante, les fonctionnalités, le dépannage, les notices, les informations concernant l'environnement, les informations légales, l'assistance technique depuis l'Aide électronique. Le fichier Lisez-moi contient des informations permettant de contacter l'assistance HP et décrit la configuration requise pour le système d'exploitation, ainsi que les mises à jour les plus récentes des informations sur votre produit.

![](_page_13_Picture_19.jpeg)

L'Aide électronique doit être installée pour visualiser le texte de l'Avis réglementaire pour l'Union Européenne et les informations de conformité. A partir de l'Aide électronique, cliquez **Informations techniques > Avis réglementaires > Avis réglementaire pour l'Union Européenne**. La déclaration de conformité pour ce produit est disponible à l'adresse Web suivante : <u>www.hp.eu/certificates</u>.

# Windows

Pour localiser l'Aide électronique après son installation :

Cliquez sur Démarrer > Tous les programmes > HP > HP Photosmart série 7510 > Aide.

#### Recherche du fichier Lisez-Moi

Insérez le CD du logiciel, ouvrez-le sur votre Bureau, doublecliquez sur le fichier ReadMe.chm situé dans à la racine du CD du logiciel, puis sélectionnez le fichier Lisezmoi dans votre langue.

## Mac

Pour localiser l'Aide électronique après son installation :

Cliquez sur **Aide > Aide sur le Mac**. Dans le **Visionneur d'aide**, sélectionnez l'aide de votre produit HP à partir du menu déroulant.

#### Recherche du fichier Lisez-Moi

Insérez le CD du logiciel, ouvrez-le sur votre Bureau, puis ouvrez le dossier Lisezmoi pour trouver le fichier.

| Produit HP                                                                                                    | Durée de la garantie limitée                                                                                                    |
|----------------------------------------------------------------------------------------------------|----------------------------------------------------------------------------------------------------|
| Supports logiciels                                                                                                    | 90 jours                                                                                                    |
| Imprimante                                                                                                    | 1 an                                                                                                    |
| Cartouches d'encre                                                                                                    | Jusqu'à épuisement de l'encre HP ou jusqu'à expiration de la<br>date de garantie imprimée sur la cartouche (selon le cas qui se<br>produira en premier). Cette garantie ne couvre pas les produits<br>utilisant de l'encre HP qui ont été reconditionnés, mal utilisés ou<br>altérés. |
| Têtes d'impression (ne s'applique qu'aux produits avec<br>des têtes d'impression pouvant être remplacées par le client) | 1 an                                                                                                    |
| Accessoires                                                                                                    | 1 an, sauf indication contraire                                                                                                    |

#### A. Extension de garantie limitée

- 1. Hewlett-Packard (HP) garantit au client utilisateur final que les produhits HP décrits précédemment sont exempts de défauts de matériaux et malfacons pendant la durée indiquée ci-dessus, à compter de la date d'achat par le client
- Pour les logiciels, la garantie limitée HP est valable uniquement en cas d'impossibilité d'exécuter les instructions de programmation. HP ne garantit pas que le fonctionnement du logiciel ne connaîtra pas d'interruptions ni d'erreurs.
- 3. La garantie limitée HP ne couvre que les défauts qui apparaissent dans le cadre de l'utilisation normale du produit et ne couvre aucun autre problème, y compris ceux qui surviennent du fait :
  - a. d'une mauvaise maintenance ou d'une modification :
  - b. de logiciels, de supports, de pièces ou de consommables non fournis ou non pris en charge par HP;
  - du fonctionnement du produit hors de ses caractéristiques ; ou d'une modification non autorisée ou d'une mauvaise utilisation.
- 4. Pour les imprimantes HP, l'utilisation d'une cartouche d'un autre fournisseur ou d'une cartouche rechargée n'entraîne pas la résiliation de la garantie ni d'un contrat de support HP. Toutefois, si la panne ou les dégâts peuvent être attribués à l'utilisation d'une cartouche d'un autre fournisseur, d'une cartouche rechargée ou d'une cartouche périmée, HP facturera les montants correspondant au temps et au matériel nécessaires à la réparation de l'imprimante.
- 5. Si, pendant la période de garantie applicable, HP est informé d'une défaillance concernant un produit couvert par la garantie HP, HP choisira de réparer ou de remplacer le produit défectueux.
- 6. Si HP est dans l'incapacité de réparer ou de remplacer, selon le cas, un produit défectueux couvert par la garantie HP, HP devra, dans un délai raisonnable après avoir été informé du défaut, rembourser le prix d'achat du produit.
- 7. HP ne sera tenu à aucune obligation de réparation, de remplacement ou de remboursement tant que le client n'aura pas retourné le produit défectueux à HP.
- 8. Tout produit de remplacement peut être neuf ou comme neuf, pourvu que ses fonctionnalités soient au moins équivalentes à celles du produit remplacé
- 9 Les produits HP peuvent contenir des pièces, des composants ou des matériels reconditionnés équivalents à des neufs en termes de performances.
- 10 La garantie limitée HP est valable dans tout pays dans lequel le produit HP couvert est distribué par HP. Des contrats apportant des services de garantie supplémentaires, tels que la réparation sur site, sont disponibles auprès des services de maintenance agréés par HP dans les pays dans lequel le produit est distribué par HP ou par un importateur agréé.
- B. Restrictions de garantie
- DANS LA MESURE OÙ LES LOIS LOCALES L'AUTORISENT. HP OU SES FOURNISSEURS TIERS NE FONT AUCUNE AUTRE GARANTIE OU CONDITION, EXPRESSE OU IMPLICITE, EN CE QUI CONCERNE LES PRODUITS HP ET NIENT TOUTE GARANTIE IMPLICITE DE COMMERCIALISATION, DE QUALITÉ SATISFAISANTE OU D'ADAPTATION À UN BUT PARTICULIER. C. Restrictions de responsabilité
  - 1. Dans la mesure où les lois locales l'autorisent, les recours énoncés dans cette déclaration de garantie constituent les recours exclusifs du client
  - 2. DANS LA MESURE OÙ LES LOIS LOCALES L'AUTORISENT. EXCEPTION FAITE DES OBLIGATIONS SPÉCIFIQUEMENT ÉNONCÉES DANS LA PRÉSENTE DÉCLARATION DE GARANTIE, HP OÙ SES FOURNISSEURS TIERS NE POURRONT ÊTRE TENUS POUR RESPONSABLES DE DOMMAGES DIRECTS, INDIRECTS, SPÉCIAUX OU ACCIDENTELS, QU'ILS SOIENT BASÉS SUR UN CONTRAT, UN PRÉJUDICE OU TOUTE AUTRE THÉORIE LÉGALE, QUE CES DOMMAGES SOIENT RÉPUTÉS POSSIBLES OU NON.
- D. Lois locales
  - 1. Cette déclaration de garantie donne au client des droits juridiques spécifiques. Le client peut également posséder d'autres droits selon les états des Etats-Unis, les provinces du Canada, et les autres pays ou régions du monde.
  - 2. Si cette déclaration de garantie est incompatible avec les lois locales, elle sera considérée comme étant modifiée pour être conforme à la loi locale. Selon ces lois locales, certaines renonciations et limitations de cette déclaration de garantie peuvent ne pas s'appliquer au client. Par exemple, certains états des Etats-Unis, ainsi que certains gouvernements hors des Etats-Unis (y compris certaines provinces du Canada), peuvent
    - a. exclure les renonciations et limitations de cette déclaration de garantie des droits statutaires d'un client (par exemple au Royaume-Uni) ;
    - b. restreindre d'une autre manière la possibilité pour un fabricant d'imposer ces renonciations et limitations ; ou c. accorder au client des droits de garantie supplémentaires, spécifier la durée des garanties implicites que le fabricant ne peut nier, ou ne
  - pas autoriser les limitations portant sur la durée des garanties implicites. EXCEPTÉ DANS LA MESURE AUTORISÉE PAR LA LÉGISLATION, LES TERMES DE LA PRÉSENTE DÉCLARATION DE GARANTIE N'EXCLUENT, NE LIMITENT NI NE MODIFIENT LES DROITS STATUTAIRES OBLIGATOIRES APPLICABLES À LA VENTE DES

#### PRODUITS HP AUXDITS CLIENTS, MAIS VIENNENT S'Y AJOUTER. Garantie du fabricant HP

#### Cher client,

Vous trouverez, ci-après, les coordonnées de l'entité HP responsable de l'exécution de la garantie fabricant relative à votre matériel HP dans votre pays

En vertu de votre contrat d'achat, il se peut que vous disposiez de droits légaux supplémentaires à l'encontre de votre vendeur. Ceux-ci ne sont aucunement affectés par la présente garantie du fabricant HP.

En particulier, si vous êtes un consommateur domicilié en France (départements et territoires d'outre-mer (DOM-TOM) inclus dans la limite des textes qui leur sont applicables), le vendeur reste tenu à votre égard des défauts de conformité du bien au contrat et des vices rédhibitoires hhdans les conditions prévues aux articles 1641 à 1649 du Code civil.

Code de la consommation : "Art. L. 211-4. - Le vendeur est tenu de livrer un bien conforme au contrat et répond des défauts de conformité existant lors de la délivrance

Il répond égale ce e disease de la companya de la companya de sous sa responsabilité

\*Art. L. 211-5. - Pour être conforme au contrat, le bien doit : 1° Erre propre à l'usage habituellement attendu d'un bien semblable et, le cas échéant correspondre à la description donnée par le vendeur et posséder les qualités que celui-ci a présentées à facheture usou forme d'échantillou ou de modèle ; présenter les qualités qui nacheteur peut légitimement attendre eu égard aux déclarations publiques faites par le vendeur, par le producteur ou par son représentant, notamment dans la publicité ou l'équeraige ; 2° Ou présenter les caractéristiques définies d'un commun accord par les parties ou être propre à tout usage spécial recherché par l'acheteur, porté à la connaissance du vendeur et que ce demine a accepté.

"Art. L.211-12. - L'action résultant du défaut de conformité se prescrit par deux ans à compter de la délivrance du

Code civil : "Code civil Article 1641 : Le vendeur est tenu de la garantie à raison des défauts cachés de la chose vendue qui la rendent impropre à l'usage auquel on la destine, ou qui diminuent tellement cel usage, que l'acheteur ne l'aurait pas acquise, ou n'en aurait donné qu'un moindre prix, s'il les avait connus.

"Code civil Article 1648 : L'action résultant des vices rédhibitoires doit être intentée par l'acquéreur dans un délai de deux ans à compter de la découverte du vice."

France : Hewlett-Packard France, SAS 80, rue Camille Desmoulins 92788 Issy les Moulineaux Cedex 9 Belgique : Hewlett-Packard Belgium BVBA/SPRL, Hermesiaan 1A, B-1831 Brussels Luxembourg : Hewlett-Packard Luxembourg SGA, Vegacenter, 75, Parc 4/Activités Capellen, L-8308 Capellen

# Services Web

# Qu'est-ce qu'ePrint ?

Le service ePrint de HP offre une méthode sûre et facile d'impression en envoyant un courrier électronique à l'adresse électronique de votre imprimante. Envoyez des courriers électroniques et des pièces jointes à l'adresse électronique de l'imprimante, à partir de n'importe quel appareil capable d'envoyer des courriers électroniques, pour imprimer le texte du message ainsi que les pièces jointes reconnues. L'adresse de l'imprimante est attribuée lors de l'installation initiale du produit lorsque vous activez les Services Web.

![](_page_15_Picture_3.jpeg)

- Le service ePrint de HP inclut un filtrage anti-spam normalisé et convertit les courriers électroniques et pièces jointes en un format uniquement imprimable, afin de réduire les risques liés aux virus ou à tout autre contenu dangereux.
- Les résultats d'impression risquent d'apparaître de manière légèrement différente par rapport à leur aspect initial selon les polices d'origine et les options de mise en page utilisées.
- Le service ePrint ne peut empêcher l'impression de contenus répréhensibles ou protégés par le droit d'auteur.

# Démarrer avec ePrint

Pour utiliser le service ePrint, votre imprimante doit être connectée à un réseau actif avec accès Internet, et vous devez configurer un compte sur la plateforme HP ePrintCenter et ajouter votre imprimante à ce compte. Pour activer le service ePrint depuis l'écran de votre imprimante lors de l'installation initiale :

1. Acceptez les conditions d'utilisation.

La feuille d'information ePrint s'imprime, contenant un code d'imprimante.

- Allez sur <u>www.ePrintCenter.com</u>, cliquez sur le bouton Connexion, puis cliquez sur le lien Connexion en haut de la fenêtre de dialogue.
- 3. Lorsqu'il vous sera demandé, entrez le code de l'imprimante pour ajouter votre imprimante.
- 4. Suivez les instructions à l'écran pour gérer vos paramètres ePrint.

#### Pour activer le service ePrint plus tard :

- 1. Touchez le bouton Services Web sur l'écran de l'imprimante.
- 2. Touchez **Paramètres**.
- 3. Touchez Activer les Services Web.
- 4. Acceptez les conditions d'utilisation.
- La feuille d'information ePrint s'imprime, contenant un code d'imprimante.
- Allez sur <u>www.ePrintCenter.com</u>, cliquez sur le bouton Connexion, puis cliquez sur le lien Connexion en haut de la fenêtre de dialogue.
- 6. Lorsqu'il vous sera demandé, entrez le code de l'imprimante pour ajouter votre imprimante.
- 7. Suivez les instructions à l'écran pour gérer vos paramètres ePrint.

# Impression à partir du Web sans passer par un ordinateur

Sur votre imprimante connectée à Internet, touchez l'icône **Apps** sur l'écran de l'imprimante pour imprimer les pages pour toute la famille.

- Imprimez des calendriers, des documents sur du papier millimétré ou au format carnet, des puzzles, des grilles de Soduku, des cartes, des activités manuelles et bien davantage.
- Sur le menu Apps, touchez Autres options pour ajouter des applications depuis Internet.

Des mises à jour gratuites du produit sont fournies avec ce service. Certaines mises à jour peuvent être requises pour activer certaines fonctionnalités.

# Utilisez eFax

Envoyez et recevez des télécopies avec eFax, sans ligne téléphonique, grâce à un service de télécopie basé sur le Web. Ce service est gratuit lorsque vous envoyez ou recevez jusqu'à 20 pages par mois. Pour vous inscrire au service eFax, visitez le site <u>www.eFax.com</u>. Pour commencer à utiliser eFax :

Remarque : Il est possible qu'eFax ne soit pas disponible dans tous les pays ou toutes les régions.

![](_page_15_Picture_31.jpeg)

![](_page_15_Picture_32.jpeg)

# PHOTOSMART 7510 e-ALL-IN-ONE SERIES

![](_page_16_Figure_1.jpeg)

# Instalar a impressora

![](_page_16_Figure_3.jpeg)

Conecte o cabo de alimentação na parte de trás. Pressione o botão Liga/desliga para ligar a impressora.

# Continuar a instalação e ativar ePrint no visor da impressora

Animações e instruções na tela de toque o guiarão por todas as etapas necessárias para finalizar a configuração da impressora.

Os botões do painel de controle ficam acesos apenas quando disponíveis. Toque levemente para rolar pelas opções de menu. Toque nos ícones e nas opções de menu para fazer uma seleção.

![](_page_16_Picture_8.jpeg)

## Nenhuma unidade de CD/DVD?

Para computadores sem uma unidade de CD/DVD, acesse <u>www.hp.com/support</u> para baixar e instalar o software.

#### Registrar a impressora

\* Não incluído em todos os modelos.

Receba alertas de serviço e suporte mais rapidamente, registrando-se em <u>www.register.hp.com</u>.

# Conheça o HP Photosmart

![](_page_17_Figure_1.jpeg)

- Adaptador de alimentação: 0957-2304 (China/Índia 0957-2305)
- Tensão de entrada: 0957-2304 100 a 240 Vac; (China/Índia 0957-2305 — 200 a 240 Vac)
- Frequência de entrada: 50 a 60 Hz
- Consumo de energia: 85 W máximo, 35 W média

- Níveis de tinta: Abre o menu Nível de tinta, que mostra os níveis de tinta estimados.
- Configurações: Abre o menu Configurações, no qual é possível alterar as configurações do dispositivo e executar as funções de manutenção.
- Ajuda: Na tela inicial, lista os tópicos para os quais a ajuda está disponível. Para outras telas, oferece a ajuda
  - Aplicativos: Oferece um meio rápido e fácil de acessar e imprimir informações de aplicativos, como mapas, cupons, páginas para colorir e quebra-cabeças.
- Voltar: Retorna à tela anterior.
- Foto: Abre o menu Foto, em que você pode visualizar, editar, imprimir e salvar suas fotos.
- Copiar: Abre o menu Copiar, em que você pode selecionar um tipo de cópia ou alterar as configurações de cópia.
  - Digitalizar: Abre o menu Escolher destino da digitalização, em que é possível selecionar o destino da digitalização.

LED sem fio

documentos

de documentos

LED dos slots para cartões de memória

Slots dos cartões de memória

Tampa do alimentador automático

Alimentador automático de

eFax: Abre o menu Fax, de onde é possível enviar

Nota: eFax pode não estar disponível em todos

![](_page_17_Picture_17.jpeg)

# Economizar energia e tinta

- O modo Economia de energia e o recurso Desligar auto estão ativados por padrão, reduzindo o uso de energia. É possível alterar essas configurações no menu Configuração > Preferências no visor da impressora.
- Quando Serviços da Web estão ativados na sua impressora ou quando a impressora está conectada ao seu computador via conexão sem fio, o recurso Desligar auto é desativado.
- Reservatórios de tinta individuais permitem trocar cada cartucho separadamente.

# Imprimir fotos e documentos com facilidade

- Imprima fotos diretamente de um cartão de memória, em vários tamanhos e papéis. Apenas insira o cartão de memória no slot.
   Toque em Exibir e imprimir para procurar e imprimir fotos no visor da impressora. Use o menu Editar para girar uma foto, cortar uma foto ou ativar e desativar Corrigir fotos.
- Imprima documentos e fotos utilizando softwares instalados em um computador conectado.
- Verifique se há tinta suficiente. Para verificar os níveis de tinta estimados, toque no ícone Nível de tinta na tela inicial.

**Observação:** A tinta dos cartuchos é usada no processo de impressão de várias maneiras, como no processo de inicialização, que prepara a impressora e os cartuchos para a impressão, e na manutenção da cabeça de impressão, que mantém os injetores de tinta limpos e a tinta fluindo com facilidade. Além disso, um pouco de tinta é deixado no cartucho depois que é usado. Para mais informações, visite <u>www.hp.com/ao/inkusaae</u>.

• Ao instalar novos cartuchos, remova a fita de plástico protetora e a cobertura laranja antes de instalar o cartucho.

# Copiar texto ou documentos misturados

- Faça cópias em cores ou em preto-e-branco. Clique no botão Configurações na tela Copiar para fazer o seguinte:
  - Alterar a qualidade da cópia
- Definir o tipo e o tamanho do papel
- Especificar a opção de 2 lados (frente e verso) Selecionar aprimoramento
- Coloque o original no canto frontal direito do vidro (lado de impressão voltado para baixo) ou no alimentador automático de documentos (lado de impressão voltado para cima).

# Digitalizar para um computador ou cartão de memória

- Para digitalizar fotografias ou documentos, toque em Digitalizar na tela inicial para iniciar uma digitalização:
  - Coloque o original no canto frontal direito do vidro (lado de impressão voltado para baixo) ou no alimentador automático de documentos (lado de impressão voltado para cima).
  - 2. Selecione o destino tocando em Cartão de memória ou Computador.
  - Para digitalizar para um computador, selecione o computador e selecione um tipo de digitalização para iniciar a digitalização.
- Caso o seu computador não esteja listado, verifique se a impressora está conectada ao computador em uma rede sem fio ou por meio de um cabo USB. Se a impressora estiver conectada ao computador via cabo USB, você poderá iniciar a digitalização imediatamente pelo visor da impressora.
- Para obter os melhores resultados de digitalização, mantenha o vidro e a parte interna da tampa limpos. O scanner pode interpretar qualquer mancha ou marca que detectar no vidro como parte da imagem.
- Se quiser ajustar o tamanho da digitalização, o tipo de saída, a resolução da digitalização, o tipo de arquivo e outras configurações, inicie a digitalização pelo software da impressora.

![](_page_18_Picture_25.jpeg)

# Solução de problemas de configuração

# Conexão sem fio automática (para computadores conectados sem fio a uma rede)

Conexão sem fio automática configura automaticamente a impressora com as configurações de rede sem fio. Siga as instruções no visor da impressora para configurar o hardware da impressora e insira o CD com o software da impressora. É apresentada uma orientação passo a passo da instalação do software. Se o método Conexão sem fio automática não se aplicar à sua configuração ou ao seu sistema operacional, o software o orientará através de outro método de instalação sem fio. Para mais informações sobre instalação sem fio, visite o site do Centro de impressão sem fio HP (www.hp.com/go/wirelessprinting).

# Se você não conseguir imprimir...

Verifique se há mensagens de erro e solucione-as. Caso ainda não consiga imprimir, tente o seguinte na ordem apresentada:

# Windows

#### Verifique se a HP Photosmart está definida como a impressora padrão e não está offline:

- 1. Na barra de tarefas do Windows, clique no ícone Iniciar.
- 2. Em seguida, clique em:
  - Dispositivos e Impressoras (Windows 7®)
  - Impressoras (Windows Vista<sup>®</sup>)
  - Painel de Controle > Impressoras e aparelhos de fax (Windows  $XP^{\circledast})$

Procure a sua impressora, para ver há uma marca dentro de um círculo preto ao lado dela. Se não houver, clique com o botão direito do mouse no ícone da impressora e selecione **Definir** 

#### como impressora padrão no menu.

Para verificar se a impressora não está offline, clique com o botão direito do mouse no ícone e verifique se **Usar Impressora Offline** e **Pausar Impressão** não estão selecionados.

#### Se você ainda não conseguir imprimir ou se a instalação do software para Windows tiver falhado:

- Remova o CD do computador e desconecte a impressora do computador.
- 2. Reinicie o computador.
- Desabilite temporariamente qualquer firewall e feche os antivírus.
- Insira o CD do software da impressora no computador e siga as instruções na tela para instalar o software da impressora. Não conecte o cabo USB até ser instruído a isso.
- Após a instalação terminar, reinicie o computador e qualquer software de segurança que você tenha desabilitado ou fechado.

# Mac

#### Verifique a fila de impressão:

- Na caixa de diálogo Preferências do Sistema, clique em Impressão e Fax.
- 2. Clique no botão Abrir fila de impressão.
- 3. Clique em um trabalho de impressão para selecioná-lo.
- 4. Utilize os seguintes botões para gerenciar o trabalho de impressão:
  - Excluir: Cancela o trabalho de impressão selecionado.
  - **Continuar:** Continua um trabalho de impressão pausado.
- 5. Caso tenha feito alguma alteração, tente imprimir novamente.

#### **Reiniciar:**

- 1. Reinicie o computador.
- 2. Reinicie a impressora:
  - a. Desligue o equipamento e desconecte o cabo de alimentação.
  - b. Aguarde um minuto e reconecte o cabo de alimentação. Ligue o equipamento.

#### Se você ainda não conseguir imprimir, desinstale e reinstale o software.

Para desinstalar o software:

- 1. Desconecte o dispositivo do computador.
- 2. Abra a pasta Aplicativos: Hewlett-Packard.
- 3. Clique duas vezes em **HP Uninstaller**. Siga as instruções na tela.

Para instalar o software:

- 1. Insira o CD no computador.
- Na área de trabalho, abra o CD e clique duas vezes em HP Installer.
- 3. Siga as instruções na tela.

# Obter ajuda do Centro de impressão sem fio

O site do Centro de impressão sem fio (<u>www.hp.com/go/wirelessprinting</u>) é um guia de referência online para configurar sua rede doméstica e a impressora HP para impressão sem fio. Este site o ajuda a fazer o seguinte:

- Preparar a rede sem fio.
- Configurar a impressora.
- Reconfigurar o sistema.
- Solucionar problemas da configuração, incluindo o uso do Utilitário de Diagnóstico de Rede do Windows.
- Entender firewalls e configurações e informações de segurança.

# Passar de conexão USB para conexão de rede sem fio

Se você tiver inicialmente configurado o dispositivo para usar uma conexão USB com o computador, poderá alterar para uma conexão de rede sem fio, seguindo estas instruções.

# Windows

Para passar de conexão USB para conexão sem fio:

- No computador, clique em Iniciar > Todos os Programas > HP > HP Photosmart 7510 Series > Configuração da impressora e softwares.
- Clique em Converter impressora USB em sem fio. Mantenha o cabo USB conectado até aparecer o aviso para desconectá-lo.
- 3. Siga as instruções exibidas na tela.

Mac

Para passar de conexão USB para conexão sem fio:

- No visor do HP Photosmart, na tela inicial, toque no ícone Sem fio e depois toque em Configurações.
- 2. Toque em Assistente de configuração sem fio.
- 3. Siga as instruções no Assistente de configuração sem fio para conectar a impressora.
- Use o Assistente de configuração HP em Aplicativos /Hewlett-Packard/Device Utilities para alterar a conexão do software com essa impressora para sem fio.

# Compartilhar a impressora com vários computadores

Se a impressora já estiver conectada à rede sem fio e você quiser compartilhá-la com os outros computadores conectados à mesma rede, será preciso instalar o software da impressora em outros computadores. Durante a instalação do software, selecione a conexão **Rede** (**Ethernet/Sem fio**) e forneça o endereço IP quando solicitado e depois siga as instruções na tela para concluir a instalação do software da impressora.

# Se não for possível conectar a impressora à rede...

- O rádio sem fio da impressora pode estar desligado. Verifique a conexão executando um destes procedimentos:
  - Verificar o status do LED da conexão sem fio. Se o LED estiver aceso sem piscar, o rádio está ligado e conectado à rede. Se a luz estiver piscando, o rádio está ligado, mas a impressora não está conectada à rede.
  - Verifique as configurações da impressora. No visor da impressora, toque no ícone Sem fio, se ele mostrar Não conectado, toque em Configurações, depois em Conexão sem fio e por fim em Ativar.
- Imprima um relatório de teste de conexão sem fio para verificar se a impressora está na rede.
  - 1. Na tela inicial no visor da impressora, toque no ícone Sem fio e depois toque no botão Configurações.
  - 2. Toque em Teste de rede sem fio. A página Resultados de teste de rede sem fio é impressa.
    - Verifique, no topo do relatório, se algo falhou durante o teste.
    - Consulte a seção RESULTADOS DE DIAGNÓSTICOS para todos os testes executados e se a impressora foi aprovada ou não neles.
    - Verifique o nome da rede (SSID) para a qual sua impressora está atualmente configurada para conexão, além do endereço de hardware (MAC) e do endereço IP, na seção CONFIGURAÇÃO ATUAL.
- O Utilitário de Diagnóstico de Rede (Windows somente) pode ajudar a resolver muitos problemas de impressão em rede comuns. Baixe o Utilitário de Diagnóstico de Rede de <u>www.hp.com/go/wirelessprinting</u> e execute-o no seu computador.

# Solução de problemas de impressão em rede

# Dicas de conexão e segurança

Verifique se as seguintes condições são existentes e solucione-as:

- O computador pode não estar conectado à rede. Verifique se o computador está conectado à mesma rede a que o HP Photosmart está conectado. Caso a conexão seja sem fio, por exemplo, é possível que o seu computador ou a sua impressora esteja conectado à rede de um vizinho por engano.
- O computador pode estar conectado a uma Virtual Private Network (VPN). Desative temporariamente a VPN antes de continuar com a instalação. Estar conectado a uma VPN é como estar em uma rede diferente: você precisará se desconectar da VPN para acessar o equipamento pela rede doméstica.
- Um software de segurança pode estar causando problemas. O software de segurança instalado no seu computador foi desenvolvido para proteger o computador contra ameaças provenientes de fora de sua rede doméstica. Um conjunto de softwares de segurança pode conter tipos diferentes de software, como antivírus, antispyware, firewall e proteção contra o uso por crianças. Os firewalls podem bloquear a comunicação entre os dispositivos conectados na rede doméstica e causar problemas ao se usar dispositivos como scanners e impressoras de rede.

Os problemas que você pode ver são:

- Não é possível encontrar a impressora na rede ao instalar o software da impressora.
- De repente, não é mais possível imprimir na impressora, mas você conseguia imprimir no dia anterior.
- A impressora mostra que está offline em Impressora e aparelhos de fax (Windows XP), Dispositivos e Impressoras (Windows 7) ou na pasta Impressão e Fax (Mac).
- No caso de você ter um All-in-One, algumas funções funcionam, como impressão, e outras não, como digitalização.

Uma técnica de solução de problema rápida é desativar o seu firewall e verificar se o problema desaparece.

A seguir, algumas orientações básicas para usar o software de segurança:

- Caso o seu firewall tenha uma configuração denominada zona confiável, use-a guando o computador estiver conectado à sua rede doméstica.
- Mantenha o firewall atualizado. Muitos fornecedores de software de seguranca fornecem atualizações que corrigem problemas conhecidos
- Se o firewall tiver uma configuração para não mostrar mensagens de alerta, você deverá desativá-lo. Ao instalar o software HP e usar a impressora HP, você poderá ver mensagens de alerta do firewall. Você deverá permitir qualquer software HP que gere um alerta. A mensagem de alerta pode apresentar opcões de autorização, permissão ou desbloqueio. Além disso, se o alerta tiver uma opção de seleção **lembrar esta ação ou criar uma regra para esta seleção**, certifique-se de selecioná-la. É dessa forma que o firewall memoriza o que pode ser confiável em sua rede doméstica.

# Mais informações

Informações do produto adicionais podem ser encontradas na Aiuda eletrônica e no arauivo Readme.

Observação: Caso não tenha instalado a Ajuda eletrônica com o software HP Photosmart, você poderá instalá-la usando o CD do software ou o site de suporte. Para instalar a Ajuda usando o CD do software HP Photosmart, coloque o CD na sua respectiva unidade e comece a instalar o software. Para instalar a Ajuda usando o site de suporte, baixe o software "Softwares e drivers completos" do site de suporte da HP em www.hp.com/support. Na tela que mostra o software recomendado, no Windows, selecione a opção Ajuda da HP Photosmart 7510 Series. No Mac, selecione Software recomendado HP.

Saiba mais sobre o uso da impressora, os recursos, a solução de problemas, os avisos e as informações ambientais, regulamentares e de suporte na Ajuda eletrônica. O arquivo Readme contém informações de contato com a HP, requisitos do sistema operacional e as informações sobre as atualizações mais recentes para o seu produto.

22

A Ajuda eletrônica deve ser instalada para exibição das informações de conformidade e declaração de Aviso Regulamentar da União Europeia. Na Ajuda eletrônica, clique em Informações técnicas > Avisos regulamentares > Aviso Regulamentar da União Europeia. A Declaração de Conformidade deste produto está disponível no sequinte endereço: www.hp.eu/ certificates.

# Windows

**(**[])

#### Para localizar a Ajuda eletrônica após ela ter sido instalada:

Clique em Iniciar > Todos os Programas > HP > HP Photosmart 7510 Series > Ajuda.

#### Encontrar o Readme

Insira o CD com o software, abra-o na área de trabalho, clique duas vezes no arquivo ReadMe.chm localizado no nível superior do CD com o software e, em seguida, selecione ReadMe no seu idioma.

## Mac

Para localizar a Ajuda eletrônica após ela ter sido instalada:

Clique em Ajuda > Ajuda Mac. No Visualizador de Ajuda, selecione a ajuda do produto HP no menu pop-up.

#### Encontrar o Readme

Insira o CD do software, abra-o na área de trabalho e abra a pasta Readme para encontrar o arquivo.

| Produto HP                                                                                                   | Duração da garantia limitada                                                                                                    |
|----------------------------------------------------------------------------------------------------|----------------------------------------------------------------------------------------------------|
| Mídia de software                                                                                            | 90 dias                                                                                                    |
| Impressora                                                                                                   | 1 ano                                                                                                    |
| Cartuchos de impressão ou de tinta                                                                           | Até que a tinta HP acabe ou até a data do "fim da garantia"<br>impressa no cartucho, o que ocorrer primeiro. Esta garantia não<br>cobre produtos de tinta HP que tenham sido reabastecidos,<br>refabricados, recondicionados, adulterados ou utilizados de<br>forma incorreta. |
| Cabeças de impressão (aplicável somente aos produtos<br>com cabeças de impressão substituíveis pelo cliente) | 1 ano                                                                                                    |
| Acessórios                                                                                                   | 1 ano, a não ser que haja outra indicação                                                                                                    |

#### A. Extensão da garantia limitada

- A Hewlett-Packard (HP) garante ao cliente final que os produtos HP especificados acima estarão livres de defeitos de materiais e fabricação pelo período mencionado acima, que se inicia na data da compra pelo cliente.
- 2. No caso de produtos de software, a garantia limitada HP cobre apenas falhas de execução de instruções de
- programação. A HP não garante que a operação de qualquer produto será ininterrupta ou livre de erros.
- 3. A garantia limitada HP cobre somente os defeitos surgidos como resultado de uso normal do produto, e não cobre outros problemas, incluindo os que surgirem como resultado de:
  - a. Manutenção ou modificação inadequada;
  - b. Software, mídia, peças ou suprimentos não fornecidos ou aceitos pela HP;
  - c. Operação fora das especificações do produto;
  - d. Modificação não autorizada ou uso indevido.
- 4. Para produtos de impressoras HP, o uso de um cartucho não-HP ou de um cartucho recondicionado não afeta a garantia ao cliente nem qualquer contrato de suporte HP com o cliente. No entanto, se uma falha ou um dano da impressora puderem ser atribuídos ao uso de um cartucho não-HP ou recondicionado ou a um cartucho de tinta expirado, a HP cobrará suas taxas padrão referentes a tempo e materiais para fazer a manutenção na impressora quanto à falha ou ao dano em questão.
- Se a HP for informada, durante o período de garantia aplicável, sobre um defeito em qualquer produto coberto pela garantia HP, poderá optar por substituir ou consertar o produto.
- 6. Še a HP não puder consertar ou substituir o produto defeituoso coberto pela garantia HP, como for aplicável, ela irá, dentro de um período de tempo razoável após a notificação do defeito, ressarcir o valor pago pelo produto.
- A HP não tem obrigação de consertar, substituir ou ressarcir o valor pago até o cliente retornar o produto defeituoso à HP.
   Qualquer produto de reposição pode ser novo ou em estado de novo, desde que a sua funcionalidade seja ao menos igual àquela do produto que está sendo substituido.
- 9. Ŏs produtos HP podem conter peças manufaturadas, componentes, ou materiais equivalentes a novos no desempenho.
  10. A Declaração de garantia limitada da HP é válida em qualquer país onde o produto coberto HP for distribuído pela HP.
  Contratos para serviços de garantia adicionais, como serviços nas instalações do cliente, podem estar disponíveis em qualquer representante de serviços HP em países onde o produto é distribuído pela HP ou por importador autorizado.
- B. Limitações da garantia DÉNTRO DOS LIMITES PERMITIDOS PELAS LEIS LOCAIS, NEM A HP NEM OS SEUS FORNECEDORES FAZEM QUALQUER OUTRA GARANTIA OU CONDIÇÃO DE QUALQUER NATUREZA, EXPRESSA OU IMPLÍCITA, GARANTIAS OU CONDIÇÕES IMPLÍCITAS DE COMERCIABILIDADE, QUALIDADE SATISFATÓRIA E ADEQUAÇÃO A UM PROPÓSITO PARTICULAR.

#### C. Limitações de responsabilidade

- Para a extensão permitida pela lei local, as soluções fornecidas nesta Declaração de Garantia são as únicas e exclusivas do cliente.
  - 2. DENTRO DOS LIMITES PERMITIDOS PELAS LEIS LOCAIS, EXCETO PELAS OBRIGAÇÕES ESPECIFICAMENTE MENCIONADAS NESTA DECLARAÇÃO DE GARANTIA, EM HIPÓTESE ALGUMA A HP OU OS SEUS FORNECEDORES SERÃO RESPONSÁVEIS POR DANOS DIRETOS, INDIRETOS, ESPECIAIS, INCIDENTAIS OU CONSEQÜENCIAIS, SEJAM ELES BASEADOS EM CONTRATO, AÇÃO DE PERDAS E DANOS OU QUALQUER OUTRO RECURSO JURÍDICO, MESMO QUE HP TENHA SIDO AVISADA DA POSSIBILIDADE DE TAIS DANOS.

#### D. Lei local

- Esta Declaração de Garantia fornece ao cliente direitos legais específicos. O cliente pode também ter outros direitos que podem variar de estado para estado nos Estados Unidos, de província para provincia no Canadá e de país para país em outros lugares no mundo.
- 2. Na medida em que esta declaração de garantia for inconsistente com as leis locais, deve ser considerada emendada para se tornar consistente com tais leis. Sob elas, certas limitações desta declaração e isenções de responsabilidade podem não ser aplicáveis ao cliente. Por exemplo, alguns estados dos Estados Unidos, assim como alguns governos fora dos EUA (incluindo provincias canadenses), poderão:
  - a. Impedir que isenções de responsabilidades e limitações nesta Declaração de garantia limitem os direitos legais de um consumidor (por exemplo, Reino Unido);
  - b. Ou restringir a capacidade de um fabricante para impor tais renúncias ou limitações; ou
  - c. Conceder ao cliente direitos de garantia adicionais, especificar a duração de garantias implícitas das quais fabricantes não podem isentar-se ou permitir limitações na duração de garantias implícitas.
- 3. OS TERMOS DESTA DECLARAÇÃO DE GARANTIA, EXCETO PÁRA OS LIMITES LEGALMENTE PERMITIDOS, NÃO EXCLUEM, RESTRIGEM OU SE MODIFICAM, E SÃO UM ACRÉSCIMO AOS DIREITOS LEGAIS APLICÁVEIS À VENDA DE PRODUTOS HP A TAIS CLIENTES.

#### Informações relativas à Garantia Limitada da HP

#### Estimado Cliente,

Anexa à presente declaração encontra-se uma lista das empresas HP de entre as quais consta o nome e morada da empresa responsével pela prestação da Garantia Limitada da HP (garantia do fabricante) no seu país.

Além da referida garantia do fabricante prestada pela HP, poderá também beneficiar, nos termos da legislação local em vigor, de outros direitos legais relativos à garantia, ao abrigo do respectivo Contrato de Compra e Venda. A presente garantia não representará quaisquer custos adicionais para o consumidor.

A presente garantia limitada não afecta dos direitos dos consumidores constantes de leis locais imperativas, como seja o Decreto-Lei 67/2003, de 8 de Abril, com a redacção que lhe foi dada pelo Decreto-Lei 84/2008, de 21 de Maio. Portugal: Hewlett-Packard Portugal, Lda., Edificio D. Sancho I, Quinta da Fonte, Porto Salvo, 2780-730 Paco de Arcos, P-Oeiras

# Serviços da Web

# O que é ePrint?

O serviço ePrint da HP é uma forma fácil e segura de imprimir por meio do envio de um email ao endereço de email da impressora. Envie email e anexos de qualquer dispositivo habilitado para email para o endereço de email da impressora, para imprimir a mensagem de email e os anexos reconhecidos. O endereço da impressora é atribuído durante a configuração inicial do produto quando você ativa Serviços da Web.

![](_page_23_Picture_3.jpeg)

- O HP ePrint também oferece filtragem de spam padrão de mercado e transforma email e anexos em um formato somente impressão para reduzir a ameaça de vírus ou qualquer outro conteúdo prejudicial.
- Os resultados da impressão poderão ser um pouco diferentes da aparência inicial, dependendo das fontes originais e das opções de layout usadas.
- O serviço ePrint não consegue impedir a impressão de material não permitido ou com direitos autorais.

# Para começar a usar o ePrint

Para usar o ePrint, sua impressora deve estar conectada a uma rede ativa com acesso à Internet, e você deve configurar uma conta no ePrintCenter da HP e adicionar sua impressora à conta.

Para ativar o ePrint pelo visor da impressora durante a configuração inicial:

1. Aceite os termos de uso.

A folha de informações de ePrint é impressa, contendo um código de impressora.

- Acesse <u>www.ePrintCenter.com</u>, clique no botão Login e depois clique no botão Registrar-se no topo da janela da caixa de diálogo.
- 3. Quando solicitado, informe o código da impressora para adicionar sua impressora.
- 4. Siga as instruções na tela para gerenciar as configurações do seu ePrint.

#### Para ativar o ePrint depois:

- 1. Toque no botão Serviços da Web, no visor da impressora.
- 2. Toque em **Configurações**.
- 3. Toque em Ativar Serviços da Web.
- 4. Aceite os termos de uso.

Português

A folha de informações de ePrint é impressa, contendo um código de impressora.

- 5. Acesse www.ePrintCenter.com, clique no botão\_Login e depois clique no botão Registrar-se no topo da janela da caixa de diálogo.
- 6. Quando solicitado, informe o código da impressora para adicionar sua impressora.
- 7. Siga as instruções na tela para gerenciar as configurações do seu ePrint.

# Imprimir pela Web sem um computador

Na impressora conectada via Web, toque no ícone de **Aplicativos** no visor da impressora para imprimir páginas para toda a família.

- Imprima calendários, papel para agenda e desenho, quebra-cabeças, Sudoku, cartões, lembrancinhas e muito mais!
- No menu Aplicativos, toque em Obter mais para adicionar mais aplicativos da Web.

Atualizações gratuitas de produto são fornecidas com esse serviço. Algumas atualizações podem ser necessárias para ativar determinada funcionalidade.

# Usar eFax

Envie e receba faxes com eFax — sem uma linha telefônica — usando um serviço de fax baseado na Web. Esse serviço é gratuito quando você envia até 20 páginas e recebe até 20 páginas por mês. Para se inscrever no eFax, visite <u>www.eFax.com</u>.

Nota: eFax pode não estar disponível em todos países/regiões.

![](_page_23_Picture_32.jpeg)

![](_page_23_Picture_33.jpeg)

# ما هي ePrint؟

توفر Print من HP طريقة سهلة وأمنة للطباعة عن طريق إرسال رسالة بريد الكتروني إلى عنوان البريد الإلكتروني الخاص بالطابعة. قم بإرسال رسائل البريد الإلكتروني والمرفقات من أي جهاز مزود بخدمة البريد الإلكتروني إلى عنوان البريد الإلكتروني الخاص بالطابعة لطباعة كل من رسالة البريد الإلكتروني والمرفقات المتعارف عليها. يتم تعيين عنوان الطابعة أثناء العملية الأولية لإعداد الجهاز عند تمكين خدمات الويب.

![](_page_24_Picture_3.jpeg)

- كما توفر HP ePrint تصفية الرسائل العشوائية وفقًا لمعايير الصناعة ويحول الرسائل الإلكترونية والمرفقات إلى صيغة للطباعة فقط وذلك لتقليل خطر الإصابة بالفيروسات أو المحتويات الضارة.
  - قد يتم عرض نتائج الطباعة بشكل مختلف قليلاً عن طريقة العرض الأولية، وذلك استنادًا إلى الخطوط الأصلية وخيارات التخطيط المستخدمة.
  - لا تمنع خدمة ePrint طباعة المواد غير المرغوب بها أو المحمية بموجب حقوق الطبع والنشر.

## بدء العمل مع ePrint

لاستخدام خدمة ePrint، يجب توصيل الطابعة الخاصة بك بشبكة نشطة مع إمكانية الوصول إلى الإنترنت، ويجب إعداد حساب على موقع ePrintCenter الخاص بشركة HP وإضافة الطابعة إلى الحساب.

لتمكين خدمة ePrint من شاشة الطابعة أثناء عملية الإعداد الأولية:

- اقبل شروط الاستخدام.
- تتم طباعة ورقة معلومات ePrint، متضمنة رمز الطابعة.
- انتقل إلى موقع ويب <u>www.ePrintCenter.com</u>، ثم انقر فوق زر تسجيل الدخول، ثم انقر فوق رابط تسجيل من أعلى إطار مربع الحوار.
  - عند المطالبة، أدخل رمز الطابعة لإضافة الطابعة الخاصة بك.
  - اتبع الإرشادات التي تظهر على الشاشة لإدارة إعدادات ePrint.

لتمكين ePrint لاحقًا:

- المس زر خدمات الويب من شاشة الطابعة.
  - المس إعدادات.
  - المس تمكين خدمات الويب.
  - اقبل شروط الاستخدام.
- تتم طباعة ورقة معلومات ePrint، متضمنة رمز الطابعة.
- 5. انتقل إلى موقع ويب www.ePrintCenter.com، ثم انقر فوق زر تسجيل الدخول، ثم انقر فوق ارتباط تسجيل الموجرد أعلى إطار مربع الحوار.
  - عند المطالبة، أدخل رمز الطابعة لإضافة الطابعة الخاصة بك.
  - اتبع الإرشادات التي تظهر على الشاشة لإدارة إعدادات ePrint.

# طباعة محتوى الويب بدون كمبيوتر

من الطابعة المتصلة بالويب، المس الرمز Apps من شاشة الطابعة لطباعة الصفحات لكافة المجموعة.

- · طباعة التقويمات والملاحظات وورق الرسم البياني والألغاز والسودوكو والبطاقات والأعمال اليدوية، وغير ها!
  - من القائمة Apps، المس احصل على المزيد لإضافة مزيد من التطبيقات من الويب.
  - يتم توفير تحديثات مجانية للمنتج مع هذه الخدمة. قد تتطلب تحديثات معينة لإتاحة بعض الوظائف.

# استخدام eFax

أعزيني

إرسال واستقبال الفاكسات باستخدام eFax—بدون خط هاتف—باستخدام خدمة الفاكس القائمة على الويب. و هذه الخدمة مجانية إذا كنت ترسل حتى ٢٠ صفحة في الشهر وتستقبل حتى ٢٠ صفحة في الشهر. للتسجيل في eFax، قم بزيارة موقع <u>www.eFax.com</u> على الويب. **ملاحظة:** قد لا يكون eFax متوفراً في كل البلدان/المناطق.

![](_page_24_Picture_31.jpeg)

![](_page_24_Picture_32.jpeg)

| منتج HP                                                                                | مدة الضمان المحدود                                                                                                    |
|----------------------------------------------------------------------------------------|----------------------------------------------------------------------------------------------------|
| ومنانط البر امج                                                                        | ۹۰ يومًا                                                                                                    |
| الطابعة                                                                                | عام واحد                                                                                                    |
| خراطيش الحبر أو الطباعة                                                                | مدة الضمان المحدود (خر اطيش الطباعة) عنى نفاذ حبر HP أو حتى تاريخ "انتهاء الضمان"<br>المطبوع على الفرطرنية، أيهنا يحدث أولاً.<br>لا يشل هذا الضمان منتجات حبر HP التي تمت إعادة تعينتها أو تصنيعها أو تجديدها أو أسيء استخدامها<br>أو تم العيث بها. |
| رؤوس الطباعة (يسري فغط على المنتجات المزودة برؤوس طباعة قابلة للاستبدال لدى<br>العميل) | عام واحد                                                                                                    |
| الملحقات                                                                               | عام واحد ما لم يتم تحديده بغير ذلك                                                                                                    |

أ - حدود الضمان المحدود

- ١- تضمن شركة Hewlett-Packard، التي يُرمز إليها (Hr)، للعملاء من المستخدمين أن تكون منتجات Hr الموضحة فيما سبق خاليةً من العبوب سواءً في الخامة أو في الصناعة طوال مدة الضمان المحددة فيما سبق، والتي تبدأ من تاريخ شراء العميل للمنتج.
- ٢- بالنسبة للمنتجات من البرامج، لا ينطبق ضمان HP المحدود إلا في حالة إخفاق البرنامج في تنفيذ التعليمات البرمجية. لا تضمن شركة HP ألا ينقطع تشغيل أي منتج أو أن يكون خاليًا من الأخطاء.
  - ٣- لا يشمل الضمان المحدود لشركة HP إلا العيوب التي تنشأ نتيجة الاستعمال العادي للمنتج، و لا يشمل أية مشكلات أخرى، بما في ذلك المشكلات التي تنتج عن ما يلي: أ- الصيانة أو التعديل بطريقة خطا؛ أو
    - ب- استخدام برامج أو وسائط أو أجزاء أو مستلزمات لا توفرها ولا تدعمها شركة HP؛ أو
      - ج- تشغيل المنتج في بيئة مخالفة لمواصفات التشغيل؛ أو
        - د- عمليات التعديل غير المصرح بها أو سوء الاستخدام.
- ٤- بالنسبة لمنتجات Hp من الطابعات، لا يوثر استخدام خراطيش حبر لغير HP أو خراطيش حبر تمت إعادة تعينتها على الضمان الممنوح للعميل أو على أي تعاقد للدعم أبر مه العميل مع شركة HP, من جانب آخر، إذا تبين أن العطل أو التلف الذي لحق بالطابعة نتج عن استخدام خرطوشة حبر لغير HP تمت إعادة تعينتها أو خرطوشة حبر منتهية المسلاحية، ستقوم شركة HP بتحميل نكلفة الوقت المستغرق في إصلاح العطل والمواد المستخدمة في ذلك، بالتكلفة القياسية، نظير خدمة إصلاح ذلك العطل أو التلف بالتحديد
- ه- إذا تلقت كبرم سرك ١٣٠ بعصير علمه الوت المسترى في يعدم العلم والعرب المستعمة في عنه بعمر علم المعر علم المدر ٥- إذا تلقت كبركة HP خلال فترة سريان الضمان إخطارًا بوجود عيب في أحد المنتجات التي يشملها الضمان، تلتزم شركة HP إما بإصلاح المنتج أي استبدائه، والخيار في ذلك برجع للشركة.
- ٦- إذا تعذر على شركة HP إصلاح العيب أو استبدال المنتج الذي يحتوي على العيب الذي يشمله الضمان، بما يتناسب مع الموقف، تلتزم شركة HP برد العبلغ الذي دفعه العميل نظير شراء المنتج في فترة زمنية مناسبة بعد إبلاعها بالعيب.
  - ٢- لا تتحمل شركة HP أية مسؤولية بشأن إصلاح المنتجات أو استبدائها أو رد المبالغ المالية إلى العميل حتى يقوم العميل بإعادة المنتج المعيب إلى شركة HP.
    - ٨- تلتزم الشركة بأن يكون المنتج البديل إما جديدًا أو كالجديد، بشرط أن يتساوى في الأداء مع المنتج المستبدل، وذلك كحد أدنى.
    - ٩- من الوارد أن تحتوي منتجات HP على أجزاء أو مكونات أو مواد مُعاد معالجتها تكافئ الأجزاء أو المكونات أو المواد الجديدة في الأداء.
- ١٠ يسري بيان الضمان المحدود لشركة HP في كل البلدان التي تقوم شركة HP بقوزيع منتجات يغطيها الضمان فيها. يمكن إبرام تعاقدات للحصول على خدمات ضمان إضافية.
   مثل الخدمة في الموقع من أي منفذ معتمد لخدمة HP في البلدان التي تقوم شركة HP بتوزيع منتجات فيها، أو يقوم بذلك أحد المستوردين المعتمدين.
  - ب- حدود الضمان
- بالثوافق مع ما تسمع به القوانين المحلية، لا تقدم شركة HP أو موردو الجهات الخارجية التابعين لها أية ضمانك أو أية تعهدات أخرى من أي نوع، سواءً كانت ضمانات أو تعهدات صريحة أو ضمنية بخصوص قابلية المنتج للبيع أو ملاءمته لمستوى معين من الجودة أو ملاءمته لغرض بعينه.
  - ج حدود المسؤولية القانونية
  - ١- بالتوافق مع ما تسمح به القوانين المحلية، فإن الإجراءات التعويضية التي ينص عليها بيان الضمان الحالي خاصة بالعميل وقاصرة عليه.
- ٢- بالتوافق مع ما تسمع به القوانين المحلية، باستثناء الالتزامات الموضحة في بيان الضمان الحالي بالتحديد، ان تتحمل شركة HP أو موردو الجهات الخارجية التابعين لها أية مسؤولية عن حدوث أضرار مباشرة أو غير مباشرة أو أضرار بمواصفات خاصة أو عرضية مترتبة على أضرار أخرى، سواءً كان ذلك قائمًا على تعاقد أو على ضرر أو على أية نظرية قانونية أخرى، وسواءً تم الإخطار باحتمالية حدوث مثل تلك الأضرار أو لم يتم الإخطار.
  - د القوانين المحلية
- ١- يحصل العميل على حقوق قانونية محددة بعرجب بيان الضمان الحالي. قد يكون للعميل حقوق أخرى، والتي قد تختلف من ولاية إلى ولاية أخرى داخل الولايات المتحدة، أو من مقاطعة إلى مقاطعة أخرى داخل كندا، أو من بلد إلى بلد أخر أو منطقة إلى منطقة أخرى في أي مكن أخر في العالم.
- ٢- وفي حالة وجود تعارض بين بيان الضمان الحالي والفوانين المحلية، يتم تعذيل بيان الضمان الحالي بما يتوافق مع القوانين المحلية، وتم تعذيل المعلونية، قد لا تتطبق على العميل بعض بنود إخلاء المسؤولية وتحديداتها، من البنود التي ينص عليها بيان الضمان الحالي. على سبيل المثال، بعض الولايات الموانين المحلية، قد لا بعض الحكم بعض الولايات الموانين المحلية، قد لا بعض الحكم بعض الولايات الموالين المحلية، قد لا بعض الحكم بعن بنود إخلاء المسؤولية وتحديداتها، من البنود التي ينص عليها بيان الضمان الحالي. على سبيل المثال، بعض الولايات المولية في العربيات المحلية، قد لا بعض الحكم بعض الولايات المتحدة، بالإضافة إلى بعض الحكم بعض المؤلمية الموالية الموالية المحلية، منها بعض الولايات المتحدة، بالإضافة إلى بعض الحكومات في ال بعض الحكومات خارج الولايات المتحدة (وبعض المقاطعات في كندا)، تنص على:
- اً- عم تطبيق بنود إخلاء المسؤولية والتحديدات الواردة في بيان الضمان الحالي، تلك البنود التي تؤدي إلى تقييد الحقوق التشريعية الممنوحة للعميل (في المملكة المتحدة على سبيل المثال)، أو
  - ب- تقبيد قدرة الشركات المصنّعة على فرض بنود إخلاء المسؤولية أو تحديدها؛ أو
- ح- منح العميل حقوق ضمان إضافية، وتحديد مدة الضمانات الضمنية التي لا يمكن للشركات المصنّعة إخلاء مسؤولياتها تجاهها، أو السماح بوضع قيود على مدة الضمانات الضمنية.
- ٣- باستثناء ما يسمح به القانون، لا تؤدي البنود الواردة في بيان الضمان الحالي إلى استبعاد أيِ من الحقوق التشريعية الإلز امية المطبقة على بيع منتجات HP إلى العملاء ولا تؤدي إلى تقييد تلك الحقوق أو إلى تعديلها، بل تعتبر متممة لها.

# تلميحات للتوصيل والأمان

تحقق من حالات الخطأ المحتملة الأتية وأصلحها:

- ر**يما لم يكن الكمبيوتر متصلاً بالشبكة.** تأكد من أن الكمبيوتر متصل بالشبكة ذاتها التي يتصل بها HP Photosmart. في حالة اتصالك لاسلكيًا، على سبيل المثال، من الممكن أن يكون الكمبيوتر الخاص بك أو طابعتك متصلين بشبكة مجاورة عن طريق الخطأ.
- ربما كان الكمبيوتر متصلاً بشبكة ظاهرية خاصة (VPN) قم بتعطيل VPN مؤقتًا قبل الاستمرار في التثبيت. إن الاتصال بشبكة VPN شأنه شأن الاتصال بشبكة
   مختلفة؛ سيتعين عليك قطع الاتصال بشبكة VPN للوصول إلى المنتج عبر الشبكة المنزلية.
- قد تسبب برامج الحماية المشاكل. تم تصميم برامج الحماية المثبتة في كمبيوترك لتقيه من المخاطر التي تهدده من خارج شبكتك المنزلية. قد توفر حزم الحماية أنواعًا معينة من البرامج مثل برنامج مكافحة الفيروسات والبرامج المضادة للبرامج التجسسية وجدران الحماية وتطبيقات لحماية الصغار. قد تحظر جدران الحماية الاتصال بين الأجهزة المتصلة بالشبكة المنزلية ذاتها متسببة في مشاكل عند استخدام أجهزة مثل الطابعات والماسحات الضوئية الشبكية.

ومن المشاكل التي قد تواجهها:

- لا يمكن العثور على الطابعة في الشبكة أثناء تثبيت برنامج الطابعة.
- يتعذر عليك فجأة الطباعة من خلال الطابعة حتى لو تمكنت من الطباعة في اليوم الماضي.
- تظهر الطابعة دون اتصال في مجلد الطابعة والفاكسات (في نظام التشغيل Windows XP) أو الأجهزة والطابعات (في نظام التشغيل Windows 7 (في نظام التشغيل Mac).
- إذا كان لديك جهاز متكامل All-in-One، فقد تلاحظ أن بعض الوظائف مثل الطباعة فعالة والأخرى مثل المسح الضوئي غير فعالة.

هناك حل سريع و هو تعطيل جدار الحماية ثم الفحص هل زالت المشكلة.

فيما يلي بعض التوجيهات الأساسية لاستخدام برامج الحماية:

- إذا كان لجدار الحماية إعداد يطلق عليه المنطقة الموثوقة، استخدمه في حالة اتصال كمبيوترك بشبكتك المنزلية.
  - احتفظ بجدار الحماية محدثًا. يوفر العديد من تجار برامج الحماية تحديثات تصحح مشاكل معروفة.
- فى حالة ضبط جدار الحماية على **عدم عرض رسانل التنبي**ه، فعطَّل هذا الإعداد. عند تثبيت برامج HP واستخدام طابعة HP، قد تشاهد رسانل التنبيه من جدار الحماية. يجب منح التصريح لأية برامج HP التي تسبب التنبيهات. قد توفر رسانل التنبيه خيارات مثل ا**لسماح أو التخويل** أو **عدم الحظر**. أيضًا، في حالة وجود التنبيه **تذكر هذا الإجراء أو إنشاء قاعدة لهذا التحدي**د، تأكد من تحديده. هكذا يعلم جدار الحماية ما يمكن الوثوق به على شبكتك المنزلية.

## الحصول على المزيد من المعلومات

يمكن التعرف على كافة المعلومات الأخرى الخاصة بالمنتج في التعليمات الإلكترونية وملف القراءة Readme.

ملاحظة: إذا لم تقم بتثبيت التعليمات الإلكترونية مع برنامج HP Photosmart، يمكنك تثبيت التعليمات الإلكترونية من القرص المضغوط الخاص ببرنامج الطابعة أو من موقع الويب الخاص بالدعم. لتثبيت التعليمات من القرص المضغوط الخاص ببرنامج HP Photosmart، قم بإدخال القرص المضغوط ثم ابدأ في تثبيت البرنامج. لتثبيت التعليمات من موقع الويب الخاص بالدعم، قم بتنزيل برنامج "الميزات الكاملة للبر امج والأجهزة" من موقع ويب <u>www.hp.com/support</u> الخاص بدعم HP. من الشاشة التي تعرض البرنامج المستحسن، في نظام التشغيل Windows، حدد خيار **تعليمات معاقم Secon** HP Photosmart وفي تشبيت وفي نظام التشغيل Mac، مدد Mac Software Software المتراكس التشغيل HP Photosmart وفي عن من موقع ويب HP Photosmart و

تعرف على المعلومات الخاصة بطريقة استخدام الطابعة والميزات واستكشاف المشاكل وإصلاحها والإشعارات واللوائح البينية والتنظيمية والدعم من التعليمات الإلكترونية. يشمل ملف Readme معلومات الاتصال بدعم HP ومتطلبات نظام التشغيل وأخر التحديثات لمعلومات المنتج.

يجب تثبيت التعليمات الإلكترونية لعرض بيان الإشعار التنظيمي للاتحاد الأوروبي ومعلومات التوافق. من التعليمات الإلكترونية، انقر فوق المعلومات الفنية > الإشعارات التنظيمية > الإشعار التنظيمي للاتحاد الأوروبي. يكون إعلان التوافق الخاص بهذا المنتج متاحًا على عناوين الإنترنت التالية: www.hp.eu/certificates.

# Windows

لتحديد موقع التعليمات الإلكترونية بعد تثبيتها:

انقر فوق ابدأ > كافة البرامج > Photosmart B010 series < HP > تعليمات.

## العثور على ملف Readme

أدخل القرص البر امج المضغوط، ثم قم بفتحه من سطح المكتب ثم انقر نقرًا مزدوجًا فوق ReadMe.chm الموجود على المستوى العلوي لقرص البر امج المضغوط، ثم حدد ملف القراءة ReadMe للغتك.

# Mac

لتحديد موقع التعليمات الإلكترونية بعد تثبيتها:

انقر فوق Mac Help < Help، من Help Viewer، حدد التعليمات الخاصة بمنتج HP الخاص بك من القائمة المنبثقة.

#### العثور على ملف Readme

أدخل قرص البرامج المضغوط، ثم قم بفتحه من سطح المكتب ثم افتح مجلد Readme للبحث عن الملف.

## الحصول على تعليمات من مركز الطباعة اللاسلكية

يُعد موقع ويب مركز الطباعة اللاسلكية من HP ( www.hp.com/go/wirelessprinting) لذليلاً مرجعيًا على الإنترنت تم تصميمه لإرشادك عند إعداد الشبكة المنزلية وطابعة HP الخاصة بك لأجل تنفيذ مهام الطباعة اللاسلكية. يساعدك موقع الويب هذا على تنفيذ ما يلي:

- إنشاء شبكة لاسلكية خاصة بك.
  - إعداد الطابعة.
- إعادة تكوين النظام الخاص بك.
- استكشاف أخطاء الإعداد وإصلاحها، بما في ذلك استخدام الأداة المساعدة لتشخيص الشبكة في نظام التشغيل Windows.
  - التعرف على جدر الحماية ومعلومات وإعدادات الأمان.

## تغيير الاتصال من USB إلى الاتصال بشبكة لاسلكية

في حالة إعدادك طابعتك بشكل مبدئي بواسطة كابل USB، يمكنك تبديل الاتصال إلى اتصال شبكة لاسلكية من خلال الإجراءات التالية.

# Windows

للتبديل من اتصال USB إلى اللاسلكية:

- من الكمبيوتر، انقر فوق ابدأ > كافة البرامج > HP >
   طابة البرامج = HP Photosmart 7510 series
  - انفر فوق تحويل طابعة متصلة عبر USB إلى اتصال لاسلكي.
     احتفظ بكابل USB متصلا حتى تطالب بفصله.
    - .3 اتبع الإرشادات الظاهرة على الشاشة.

# Мас

للتبديل من اتصال USB إلى اللاسلكية:

- على شاشة جهاز HP Photosmart، من الشاشة الرئيسية، المس رمز اللاسلكية ثم المس إعدادات.
  - 2. المس معالج إعداد اللاسلكية.
  - اتبع خطوات معالج إعداد اللاسلكية لتوصيل الطابعة.
- Applications/Hewlett في HP في Applications/Hewlett.
   ١٩ المنابعة المابعة Packard/Device Utilities
   إلى اتصال شبكة لأسلكية.

# مشاركة الطابعة الخاصة بك مع أجهزة كمبيوتر عديدة

إذا كان لديك بالفعل طابعة متصلة بالشبكة اللاسلكية وتريد مشاركتها مع أجهزة الكمبيوتر الأخرى المتصلة بنفس الشبكة، فسوف تحتاج إلى تثبيت برنامج الطابعة على أجهزة الكمبيوتر الأخرى. أثناء تثبيت البرنامج، حدد اتصال **شبكة (إيثرنت/لاسلكية)** وأدخل عنوان IP الخاص بالطابعة عند المطالبة، ثم اتبع الإرشادات التي تظهر على الشاشة لإنهاء تثبيت برنامج الطابعة.

# فى حالة عدم تمكنك من توصيل الطابعة بالشبكة...

- قد يكون الإرسال اللاسلكي مغلقًا. تحقق من حالة الاتصال عن طريق تنفيذ واحد مما يلي:
- فحص حالة مصباح اللاسلكية. إذا كان المصباح قيد التشغيل وفي حالة ثبات، فإن الإرسال قيد التشغيل ومتصل بالشبكة. إذا كان ضوء المصباح يومض بشكل متقطع، فإن ذلك يشير إلى أن الإرسال قيد التشغيل ولكن الطابعة غير متصلة بالشبكة.
- فحص إعدادات الطابعة. من شاشة الطابعة، المس الرمز اللاسلكية، إذا كانت في وضع غير متصل، المس إعدادات، ثم المس اتصال لاسلكي، ثم المس تشغيل.
  - قم بطباعة تقرير اختبار الشبكة اللاسلكية للتأكد من وجود طابعتك ضمن نطاق الشبكة.
  - من الشاشة الرئيسية على شاشة الطابعة، المس الرمز لاسلكية ثم المس زر إعدادات.
    - ٤. قم بلمس اختبار الشبكة اللاسلكية. تتم طباعة تقرير اختبار الشبكة اللاسلكية.
      - افحص أعلى التقرير لترى هل فشل شيء خلال الاختبار.
  - راجع نتائج التشخيصات لعرض كافة الاختبارات التي تم تنفيذها وما إذا كانت الطابعة قد اجتازت الاختبارات أم لا.
  - ابحث عن اسم الشبكة (SSID) التي تم تكوين اتصال الطابعة بها، وعنوان الجهاز (MAC) وعنوان IP من قسم التكوين الحالي.
  - يمكن أن تساعدك الأداة المساعدة لتشخيص الشبكة (المتوفرة في أنظمة تشغيل Windows فقط) في حل كثير من المشاكل الشائعة الخاصة بالطباعة عبر الشبكة. قم بتنزيل الأداة المساعدة لتشخيص الشبكة من www.hp.com/go/wirelessprinting وقم بتشغيلها على جهاز الكمبيوتر الخاص بك.

# حل مشكلات الإعداد

# الاتصال اللاسلكى التلقائى (لأجهزة الكمبيوتر المتصلة لاسلكيًا بإحدى الشبكات)

يسمح لك الاتصال اللاسلكي التلقاني بتكرين الطابعة تلقانيًا باستخدام إعدادات الشبكة اللاسلكية الخاصة بك. اتبع الإرشادات الموجودة على شاشة الطابعة لإعداد جهاز الطابعة ثم أدرج القرص المضغوط الخاص ببر نامج الطابعة. سير شدك البرنامج خلال عملية تثبيت البرنامج. إذا كانت طريقة الاتصال اللاسلكي التلقاني لا تنطبق على التكرين أو نظام التشغيل الخاص بك، سير شدك البرنامج إلى طريقة تثبيت لاسلكية أخرى. للحصول على معلومات تثبيت الاتصال اللاسلكي، انتقاني لا تنطبق على الطباعة اللاسلكية من HD (ww.hp.com/go/wirelessprinting).

# إذا تعذرت عليك الطباعة...

ابحث عن رسائل خطأ وقم بحلها. إذا ما زلت غير قادر على الطباعة، فجرب ما يلي حسب الترتيب الذي يأتي فيه:

# Windows

تأكد من ضبط جهاز HP Photosmart الخاص بك ليكون الطابعة الافتراضية ومن أنه ليس في وضع غير متصل:

- من شريط المهام لنظام Windows، انقر فوق رمز ابدأ.
  - 2. ثم انقر فوق:
  - الأجهزة والطابعات (®Windows 7)
    - الطابعات (Windows Vista®) •
- لوحة التحكم > الطابعات والفاكسات (Windows XP<sup>®</sup>)

ابحث عن طابعتك لتفحص هل بجانبها علامة تحديد في دائرة. إذا لم يكن الأمر كذلك، انقر بالزر الأيمن فوق رمز الطابعة وحدد **تعيين كطابعة افتراضية** من القائمة.

للتأكد من عدم وجود طابعتك في وضع غير متصل. انقر بزر الماوس الأين فوق رمز الطابعة وتأكد من أن الأمرين استخدام الطابعة دون اتصال وتوقف الطباعة مؤقتًا ليسا محددين.

إذا لم تزل الطباعة تتعذر عليك أو إذا فشل تثبيت Windows للبرامج:

- أزل القرص المضغوط من محرك الأقراص المضغوطة في كمبيوترك، ثم افصل الطابعة عن الكمبيوتر.
  - أعد تشغيل الكمبيوتر.
- عطل كافة برامج جدران الحماية وأغلق كافة برامج مكافحة الفيروسات مؤقئا.
- 4. أدخل قرص برامج الطابعة المضغوط إلى محرك الأقر اص المضغوطة في الكمبيوتر، ثم اتبع الإرشادات الظاهرة على الشاشة لتثبيت برنامج الطابعة. لا تقم بتوصيل كابل USB حتى يُطلب منك ذلك.
- 5. بعد الانتهاء من التثبيت، أعد تشغيل الكمبيوتر مع كافة برامج الحماية التي عطلتها أو أغلقتها.

# Mac

قم بفحص قائمة انتظار الطباعة:

- [. من تفضيلات النظام، انقر فوق طباعة وفاكس.
- انقر فوق الزر فتح قائمة انتظار مهام الطباعة.
  - انقر فوق مهمة طباعة لتحديدها.
- ٩. استخدم الأزرار التالية لإدارة مهمة الطباعة:
   حذف: يقوم بحذف مهمة الطباعة المحددة.
   استنداف: يقوم بمتابعة مهمة الطباعة المتوقفة بشكل مؤقت.
  - إذا قمت بأي تغيير ، فأعد محاولة الطباعة.

إعادة التشغيل وإعادة الضبط:

- أعد تشغيل الكمبيوتر.
  - 2. أعد ضبط الطابعة:
- a. قم بإيقاف تشغيل الجهاز وافصل سلك الطاقة.
- b. انتظر دقيقة واحدة، ثم أعد توصيل كابل الطاقة ثم قم بتشغيل الجهاز.

إذا كنت لا تزال غير قادر على الطباعة، فقم بالغاء تثبيت البرنامج ثم إعادة تثبيته:

لإلغاء تثبيت البرنامج:

- قم بفصل الطابعة عن جهاز الكمبيوتر.
- 2. افتح Applications: مجلد Hewlett-Packard.
- انفر نفراً مزدوجاً فوق HP Uninstaller. انبع الإرشادات الظاهرة على الشاشة.

لتثبيت البر امج:

- أدخل القرص المضغوط الخاص ببر امج HP في محرك الأقر اص المضغوطة في جهاز الكمبيوتر.
- في سطح المكتب، افتح القرص المضغوط، ثم انقر نقرًا مزدوجًا فوق HP Installer.
  - 3. اتبع الإرشادات الظاهرة على الشاشة.

## توفير الطاقة والحبر

- يتم بشكل افتراضي تشغيل وضع توفير الطاقة وميزة فصل الطاقة تلقائيًا، لترشيد استخدام الطاقة. يمكنك تغيير هذه الإعدادات من إعداد > قائمة التفضيلات من شاشة الطابعة.
- عند تمكين خدمات الويب على الطابعة الخاصة بك أو عند توصيل الطابعة بجهاز الكمبيوتر الخاص بك لاسلكيًا، يتم إيقاف تشغيل ميزة فصل الطاقة تلقانيًا.
  - · تسمح لك علب الحبر المستقلة باستبدال كل خرطوشة بطريقة منفصلة.

## طباعة الصور والمستندات بسهولة

- اطبع الصور من بطاقات الذاكرة مباشرة بأحجام مختلفة وعلى أنواع شتى من الورق. قم فقط بابدخال بطاقة الذاكرة في فتحة بطاقة الذاكرة. المس عرض وطباعة لاستعراض الصور وطباعتها من شاشة الطابعة. استخدم قائمة تحرير لتدوير صورة أو قص صورة أو تشغيل وإيقاف تشغيل ميزة تصحيح الصور.
  - اطبع المستندات والصور من البرامج الموجودة على كمبيوتر متصل.
  - تأكد من وجود حبر كاف في الخرطوشات. لعرض مستويات الحبر المقدرة، المس رمز مستوى الحبر من الشاشة الرئيسية.
- ملاحظة: يتم استخدام حبر من الخرطوشات في إجراء الطباعة بطرق عديدة، بما في ذلك في إجراء التهيئة، الذي يقوم بتجهيز الطابعة والخرطوشات للطباعة وفي صيانة رؤوس الطباعة، التي تقوم بالخطوشات بلحامة وفي صيانة رؤوس الطباعة، التي تقوم بالحفاظ على نظافة فتحات الطباعة وانسياب الحبر. بالإضافة إلى ذلك، تبقى بعض بقايا للحبر في الخرطوشة بعد استخدامها.
   للحصول على المزيد من المعلومات، راجع www.hp.com/go/inkusage.
  - عند تركيب خرطوشات جديدة، تأكد من إز الة الشريط البلاستيكي الواقي والغطاء البرتقالي اللون قبل تركيب الخرطوشة.

## نسخ نص أو مستندات مختلطة

- · اعمل نسحًا بالألوان أو بالأبيض والأسود. انقر فوق الزر إ**عدادات** من شاشة **نسخ** لتنفيذ ما يلي:
  - تغيير جودة النسخ
     تعيين حجم الورق ونوعه
    - تحديد خيار الطباعة على الوجهين تحديد أحد التحسينات
- قم بتحميل النسخة الأصلية في الزاوية الأمامية اليمني للسطح الزجاجي، أو في وحدة التغذية التلقائية للمستندات
  - (الوجه المطبوع عليه للأعلى).

# المسح الضوئي إلى جهاز كمبيوتر أو إلى بطاقة ذاكرة

- لمسح الصور أو المستندات ضوئيًا، المس مسح ضوئي من الشاشة الرئيسية لبدء المسح الضوئي:
- قم بتحميل النسخة الأصلية في الزاوية الأمامية اليمنى للسطح الزجاجي، أو في وحدة التغذية التلقائية للمستندات (الوجه المطبوع عليه للأعلى).
  - حدد الوجهة عن طريق لمس إما بطاقة الذاكرة أو الكمبيوتر.
  - لإجراء المسح الضوئي إلى جهاز كمبيوتر، حدد الكمبيوتر ثم حدد نوع المسح الضوئي لبدء المسح الضوئي.
- إذا كان جهاز الكمبيوتر غير موجود بالقائمة، تأكد من أن الطابعة متصلة بجهاز الكمبيوتر إما من خلال شبكة لاسلكية أو كابل USB. إذا كانت الطابعة متصلة بجهاز كمبيوتر من خلال كابل USB، يمكنك بدء المسح الضوئي فورًا من شاشة الطابعة.
- للحصول على أفضل نتائج للمسح الضوئي، احتفظ بالسطح الزجاجي والجزء الخلفي للغطاء نظيفين. قد تفسر الماسحة الضوئية كافة النقاط والعلامات التي تكتشفها على أنها جزء من الصورة الممسوحة ضوئيًا.
  - إذا أردت ضبط حجم المسح أو نوع المخرجات أو دقة المسح أو نوع الملف وغيره من الإعدادات الأخرى، ابدأ بالمسح من برنامج الطابعة.

![](_page_29_Picture_25.jpeg)

# تعرف على جهاز HP Photosmart الخاص بك

| مستويات الحبر يفتح قائمة مستوى الحبر حيث يتم عرض مستويات الحبر<br>المقدرة.                                                                                                   | 6                                     | 00                    | 3                                 | <b>4 5</b>                            | 6                                     | 7 (                               | 3         |
|----------------------------------------------------------------------------------------------------|---------------------------------------|-----------------------|-----------------------------------|---------------------------------------|---------------------------------------|-----------------------------------|-----------|
| إ <b>عدادات:</b> يفتح قائمة إ <b>عدادات ح</b> يث يمكنك تغيير إعدادات المنتج وتنفيذ<br>وظائف الصيانة.                                                                         | 7                                     |                       |                                   | (i) (i)                               |                                       |                                   |           |
| التعليمات: في الشائسة الرئيسية، يؤدي الضغط على الموضو عات إلى سرد<br>المواضيع التي تتوفر التعليمات لها. من الشاشات الأخرى، يقدم التعليمات<br>التي تنطبق على الشائشة الحالية. | 89                                    |                       |                                   | Sup<br>Oku                            | 0                                     |                                   |           |
| Apps: يوفر طريقة سريعة وسهلة للوصول إلى معلومات من Apps<br>وطباعتها، مثل الخرائط والقسائم والصفحات للتلوين وألغاز الصور.                                                     | 9 10-                                 |                       |                                   | -                                     | 7                                     |                                   | $\langle$ |
| ا <b>لسابق:</b> للرجوع إلى الشاشة السابقة.                                                                                                    | 10                                    |                       |                                   |                                       |                                       |                                   |           |
| <b>صورة:</b> يغتح قائمة ا <b>لصور</b> حيث يمكنك عرض وتحرير وطباعة وحفظ<br>صورك.                                                                                              | <sup>2</sup> بلطف                     | ، ضرب الشاشا<br>فوائم | 11<br>سائل. يمكنك<br>وخيار ات الف | 12<br>م، الصور والر<br>خلال الصور     | ) 13<br>حرض القواد<br>بو ديًا للتمرير | 4 1<br>الشاشية: ا<br>أفقيًا أو عو | 5         |
| نسخ: يفتح قائمة النسخ حيث يمكنك تحديد نوع النسخ أو تغيير إعدادات<br>النسخ.                                                                                                   | <b>12</b><br>ىية                      | رس.<br>لشاشة الافتراض | الرئيسية (ا                       | ردة إلى الشاشة                        | ر نيسية: للع                          | الصفحة ال                         | 2         |
| مسح ضوئي: يفتح قائمة تحديد وجهة المسح الضوئي حيث يمكنك تحديد<br>وجهة للمسح الضوئي.                                                                                           | 13                                    | دمات الويب.           | يفتح قائمة <b>خ</b>               | تج).<br>اشة الرئيسية،                 | م بتشغيل المذ<br><b>يب:</b> من الش    | عندما تفو.<br><b>خدمات الو</b>    | 3         |
| eFax: يفتح قائمة الفاكس حيث يمكنك إرسال رسائل الفاكس.<br>ملاطقة بديد مرسي مستحم من يترب مسايل الفاكس.                                                                        | نص 14                                 | ى عرض خصا             | ي حيث يمكنا                       | ح قائمة <b>لاسلكو</b><br>ات اللاسلكوة | <b>للاسلكية:</b> يفدّ<br>متغيير إعداد | إ <b>عدادات اا</b><br>اللاسلكية   | 4         |
| مرحصة: قد لا يكون erax متوفرا في كل البلدان /المناطق.                                                                                                    |                                       |                       |                                   | ات الاستيار                           | وتعيير إعداد                          | الاستيار                          |           |
| إلغاء الأمر: إيقاف العملية الحالية.                                                                                                    | بب 🚯                                  | مكنك إعادة ترت        | <b>لاتي ح</b> يث يه               | ئمة إدارة مفض                         | <b>Ap:</b> يفتح قا<br>Apı.            | إ <b>دارة ps</b><br>و إز اله os   | 5         |
|                                                                                                    |                                       |                       |                                   |                                       |                                       |                                   |           |
| ال إليها أيضًا 13 مصباح اللاسلكية                                                                                                    | إطالة درج الورق (يش<br>ة إطالة الدرج) | أداة<br>بأداة         |                                   |                                       |                                       | غطاء                              | 1         |
| ج 14 مصباح فتحات بطاقات الذاكرة                                                                                                    | به عرض الورق للدر                     | موج<br>الد            |                                   |                                       | اء                                    | بطانة الغط                        | 2         |
| أيضًا بدرج 15 فتحات بطاقات الذاكرة                                                                                                    | يسي<br>ج الرئيسي (يُشار إليه          | الدر                  |                                   |                                       | جاجي                                  | السطح الز.                        | 3         |
| 16 وحدة التغذية الألية للمستندات                                                                                                    | خال)<br>م الاخر اج                    | الإد.                 | بضًا                              | ة (يشار إليها أب                      | ومات الملون<br>حرر)                   | شاشة الرس<br>كشاشة العر           | 4         |
| 前 غطاء وحدة التغذية الألية للمستندات                                                                                                    | المخر طويشة                           | باب                   |                                   |                                       | ر سن                                  | درج الصو                          | 5         |
| -                                                                                                    | الطاقة                                | زر                    |                                   | ج الصور                               | ل الورق لدر                           | دليل عرض                          | 6         |
|                                                                                                    |                                       |                       |                                   |                                       |                                       | ات الطاقة                         | مه اصف    |

ملاحظة: استخدم هذه الطابعة فقط مع محول الطاقة المزود من قبل HP.

محول الطاقة: ۲۳۰۷–۲۳۰٤ (الصين/الهند ۹۹۷–۲۳۰۰)

العربية

- فولتية الإدخال: ٢٣٠٤–٢٣٠٤ من ١٠٠ إلى ٢٤٠ فولت تيار متردد؛
- تردد الإدخال: ٥٠–٦٠ هيرتز
- استهلاك الطاقة: ٨٥ واط كحد أقصى، ٣٥ واط المتوسط

![](_page_31_Picture_0.jpeg)

![](_page_31_Picture_1.jpeg)

![](_page_31_Picture_2.jpeg)

قم بتوصيل سلك الطاقة في موضعه بالخلف. اضغط على زر الطاقة لتشغيل الطابعة.

# تابع الإعداد وقم بتنشيط ePrint من شاشة الطابعة

ترشدك الحركات والإرشادات الموجودة على شاشة اللمس خلال كافة الخطوات اللازمة لإنهاء إعداد الطابعة الخاصة بك

تتم إضاءة أزرار لوحة التحكم فقط عندما تكون متاحة. اضرب الشاشة بلطف للتنقل عبر خيارات القائمة. المس الرموز وخيارات القوائم لتحديدها.

![](_page_31_Figure_7.jpeg)

بالنسبة لأجهزة الكمبيوتر بدون محركات أقراص مضغوطة أو أقراص فيديو رقمية، الرجاء الانتقال إلى www.hp.com/support لتنزيل البرامج وتثبيتها.

(المس لإيقاف المهمة الحالية قيد

# احصل على خدمة أسرع وتنبيهات للدعم بتسجيلك في

www.register.hp.com